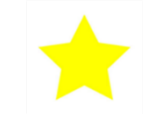

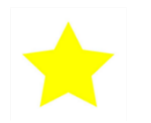

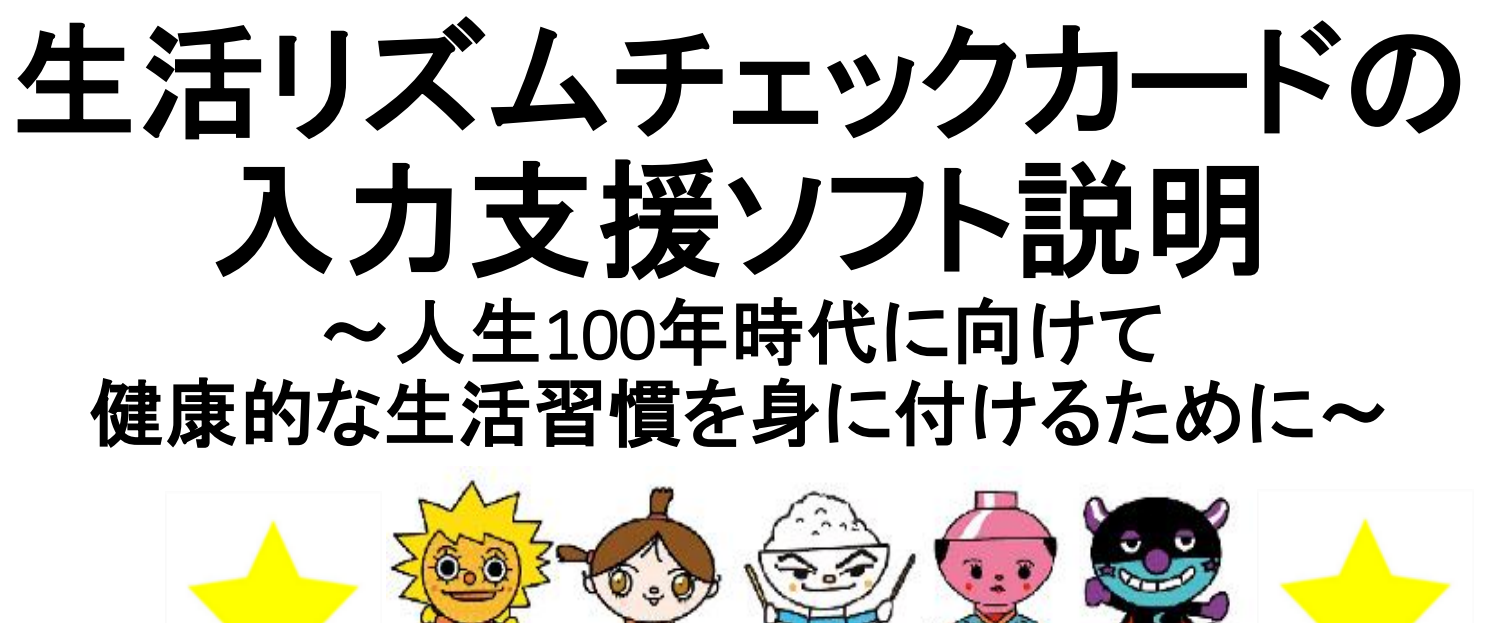

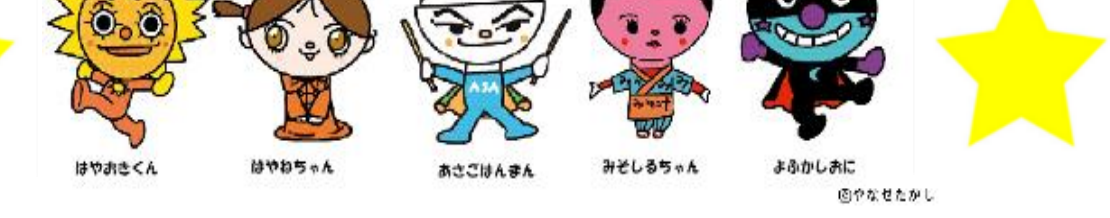

#### 2019.12 高知市立秦小学校

指導・協力:高知市教育研究所 教職員研修班

「早ね早おき朝ごはんキャラクター」 ©やなせたかし

# 目次

- P3 目的
- P5 お願い
- P6 準備しましょう
- P7 では、やってみましょう
  - 1.「0000年度入学エクセルファイル」の作成①
- P8 1.「0000年度入学エクセルファイル」の作成②
- P9 2. 次に生活リズム集計ソフトを開いてみましょう。①
- P10 2. 次に生活リズム集計ソフトを開いてみましょう。②
- P11 2. 次に生活リズム集計ソフトを開いてみましょう。③~⑤
- P12 3. いよいよ入力開始 ~生活リズムチェックカードの準備はいいですか?~
- P14 3. 起床時刻の入力
- P15 4. ほかの得点の入力
- P16 5. 就しん時刻の入力
- P17 6. 家庭学習時間(分)の入力
- P18 入力が終わると・・・
- P20 7. コメント入力(個人票)
- P22 7. コメント入力(個人票)~例文の作り方~
- P25 8. 個人票印刷

- P27 9.「生活リズム名人認定証」作成
- P29 10. 翌年の対応~学年・クラス替え~
- P31 11. 転出入の対応~①転出~
- P34 11. 転出入の対応~②新規転入~
- P38 11. 転出入の対応~③復帰~

やってみると意外と簡単。 子どもたちは個人カードを喜ん だり真剣に見てくれたりしてい るよ!

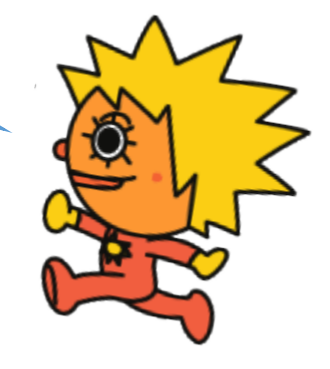

### 目的

高知県教育委員会が作成した生活リズムチェックカードの結果を データ化することで児童生徒や保護者への啓発や指導に生かし、学 校や中学校区等地域全体の基本的生活習慣向上に役立てる。

①個人カードが作成できる。(去年と比較したレーダーチャート、総合 得点の経年変化、家庭学習時間の経年変化、去年と比較したメッ セージの作成)

②正確な入力により迅速に結果が集計できる。

③データがまとまった形で保存できて各種調査結果との比較ができる。

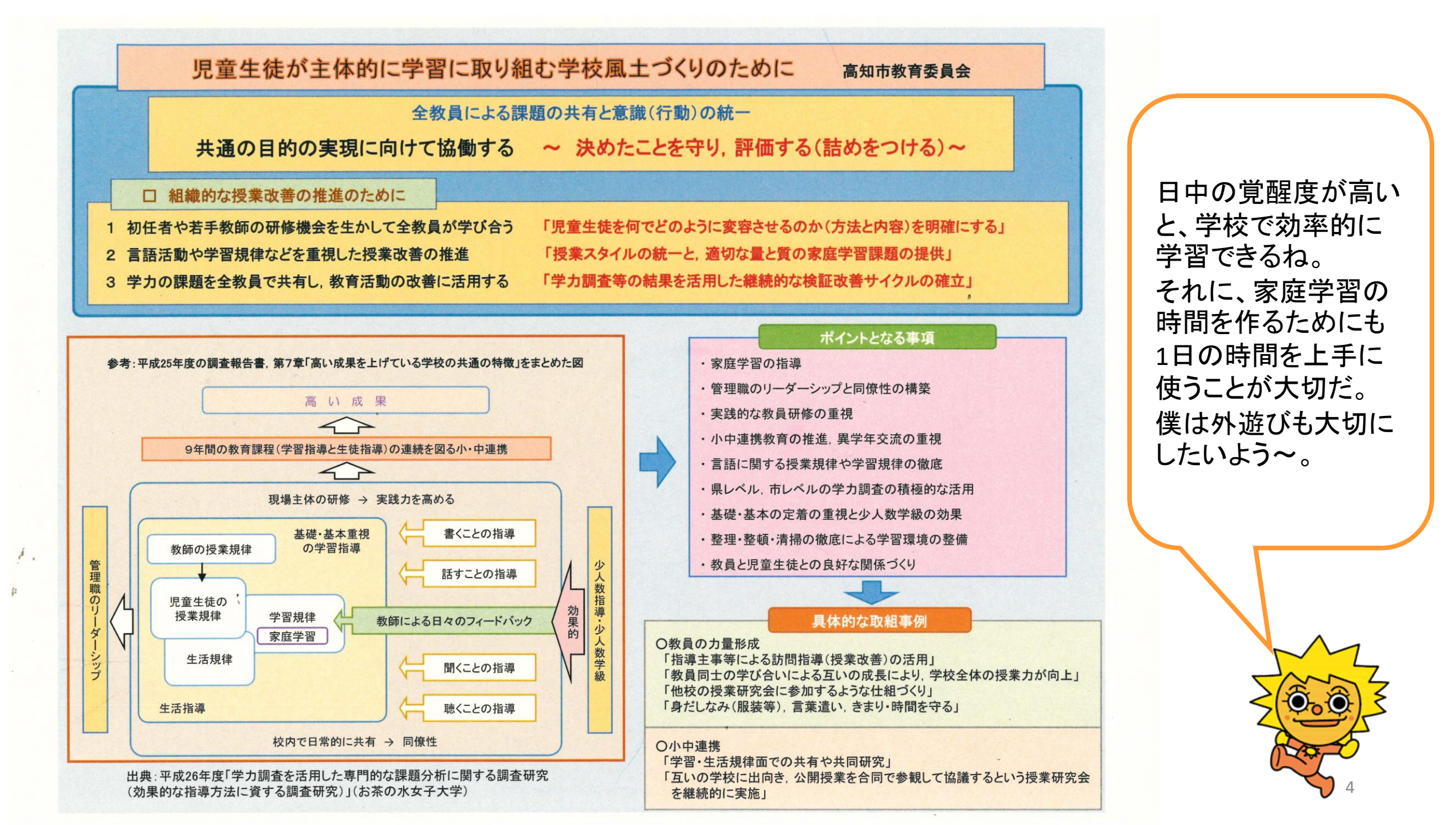

#### お願い

#### 本ソフトの著作権等の管理は秦小学校が行っています。 本ソフトについてのお問い合わせは 秦小学校の養護教諭へお願いします。

なお、生活リズムチェックカードの著作権は高知県教育委員会に ありますのでキャラクターを使用する場合等は申請してください。

> 上記の約束を守ってもらい、高知市はもちろん 市外の方にも気軽に使っていただきたいよう!!

### 準備しましょう

①生活リズム集計ソフトver.1(エクセルファイル)

生活リズムチェックカードの結果を②のエクセルファイルに簡便に入力でき、個人シートの 作成や生活リズム名人の抽出が可能

②0000年度入学エクセルファイル

ーつのファイルの中に6学年分のシートができあがり、学年ごとにデータが集約されるので、 6年間のデータが蓄積される。

③学年ID作成ファイル

学年・学級編成の際に新しく学年IDを作成することが可能。

④各学級の児童名簿のデータ(エクセルが望ましい)

⑤実施した生活リズムチェックカード

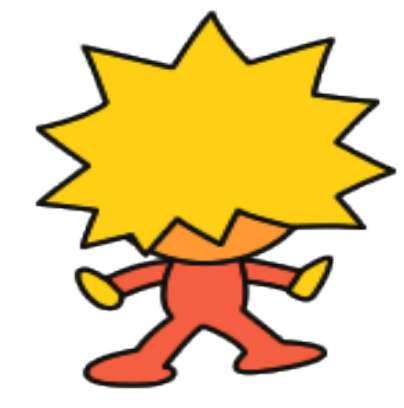

# では、やってみましょう! 1. 「0000年度入学エクセルファイル」の作成①

①入学年度に合わせた名前を付けて保存
 例:2019年度入学エクセルファイル

- ②「氏名とID」シートに名前と性別を入力
- ③「氏名とID」シートにID番号を作って入力 (6年間個人を識別する番号) 例:2019年度入学、1年1組1番の場合

→ 19001

| ファイル   | ホーム                    | ・ 挿入 ページ     | レイアウト    | 数式 データ               | 校閲        | 表示 開発   |            |                 |                      |           | 20194-327   | (-jxisx - E | xcei |
|--------|------------------------|--------------|----------|----------------------|-----------|---------|------------|-----------------|----------------------|-----------|-------------|-------------|------|
| 100000 | ※切り取り □□ コピー ・ ● コピー ・ | -/II-50/tttt | ゴシック     | - 11<br>             | • A A A   |         | %-<br>₩ +E | いっていた。<br>デ 打り返 | して全体を表示す<br>吉合して中央揃え | ta<br>t - | 標準<br>🖙 + % |             | 条件作  |
|        | ↓ ■ 100 3C             | 5            |          | フォント                 | 5         |         |            | 配置              |                      | ŋ,        | 数值          | ă ،         | 音九   |
| D4     |                        | X            | fr 1     | 103                  |           |         |            |                 |                      |           |             |             |      |
|        | Δ                      | B            | <u> </u> | D                    | F         | F       |            | G               | н                    |           | 1           | 1           |      |
| 1      |                        | 2前           | 作別       | <u>し</u><br>1 年次 L D | 2 年 次 上 D | 3 年 次 1 | D 43       | 日<br>年次ID       |                      | 6         | 」<br>年次ID   | 予備          |      |
| 2      | 19001                  | 100          | 田子       | 1101                 | 24010     | 04×1    | 4.         | +XID            | 5 4 X I D            | 0.        | +XID        | 1. MH       |      |
| 3      | 19002                  |              | 里子       | 1102                 |           |         |            |                 |                      |           |             |             |      |
| 4      | 19003                  |              | 男子       | 1102                 |           |         |            |                 |                      |           |             |             |      |
| 5      | 19004                  |              | 男子       | 1100                 |           |         |            |                 |                      |           |             |             |      |
| 6      | 19005                  |              | 男子       | 1105                 |           |         |            |                 |                      |           |             |             |      |
| 7      | 19006                  |              | 男子       | 1106                 |           |         |            |                 |                      |           |             |             |      |
| 8      | 19007                  |              | 男子       | 1107                 |           |         |            |                 |                      |           |             |             |      |
| 9      | 19008                  |              | 男子       | 1108                 |           |         |            |                 |                      |           |             |             |      |
| 10     | 19009                  |              | 男子       | 1109                 |           |         |            |                 |                      |           |             |             |      |
| 11     | 19010                  |              | 男子       | 1110                 |           |         |            |                 |                      |           |             |             |      |
| 12     | 19011                  |              | 女子       | 1151                 |           |         |            |                 |                      |           |             |             |      |
| 13     | 19012                  |              | 女子       | 1152                 |           |         |            |                 |                      |           |             |             |      |
| 14     | 19013                  |              | 女子       | 1153                 |           |         |            |                 |                      |           |             |             |      |
| 15     | 19014                  |              | 女子       | 1154                 |           |         |            |                 |                      |           |             |             |      |
| 16     | 19015                  |              | 女子       | 1155                 |           |         |            |                 |                      |           |             |             |      |
| 17     | 19016                  |              | 女子       | 1156                 |           |         |            |                 |                      |           |             |             |      |
| 18     | 19017                  |              | 女子       | 1157                 |           |         |            |                 |                      |           |             |             |      |
| 19     | 19018                  |              | 女子       | 1158                 |           |         |            |                 |                      |           |             |             |      |
| 20     | 19019                  |              | 女子       | 1159                 |           |         |            |                 |                      |           |             |             |      |
| 21     | 19020                  |              | 女子       | 1160                 |           |         |            |                 |                      |           |             |             |      |
| 22     | 19021                  |              | 女子       | 1161                 |           |         |            |                 |                      |           |             |             |      |
| 23     | 19022                  |              | 女子       | 1162                 |           |         |            |                 |                      |           |             |             |      |
| 24     | 19023                  |              | 女子       | 1163                 |           |         |            |                 |                      |           |             |             |      |
| 25     | 10024                  |              | ++-7     | 1164                 | _         |         |            |                 |                      |           |             |             |      |

#### では、やってみましょう! 1.「0000年度入学エクセルファイル」の作成②

④1年次IDの列に学年IDの番号を決めて入力

(当該年度の個人番号)

例:1年1組1番の場合

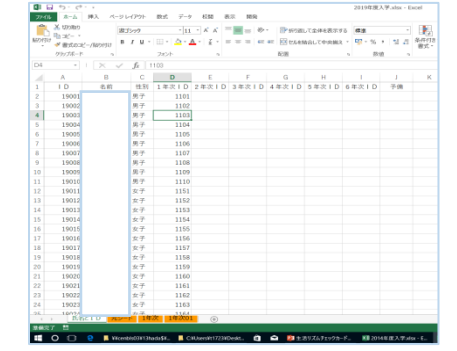

→ 1101(4桁の数字で設定、1000番台が学年、100番台が学級、
 10番台から出席番号)

ワンポイントアドバイス 男女別にデータ処理したい場合は出席番号は、男子を1~、女子を51~で設定できるよ。

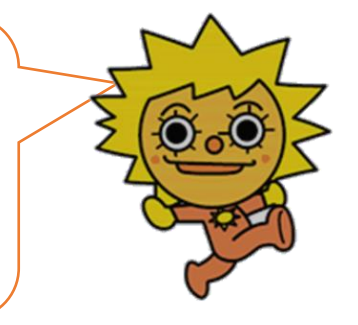

8

### では、やってみましょう! 2. 次に生活リズム集計ソフトを開いてみましょう。①

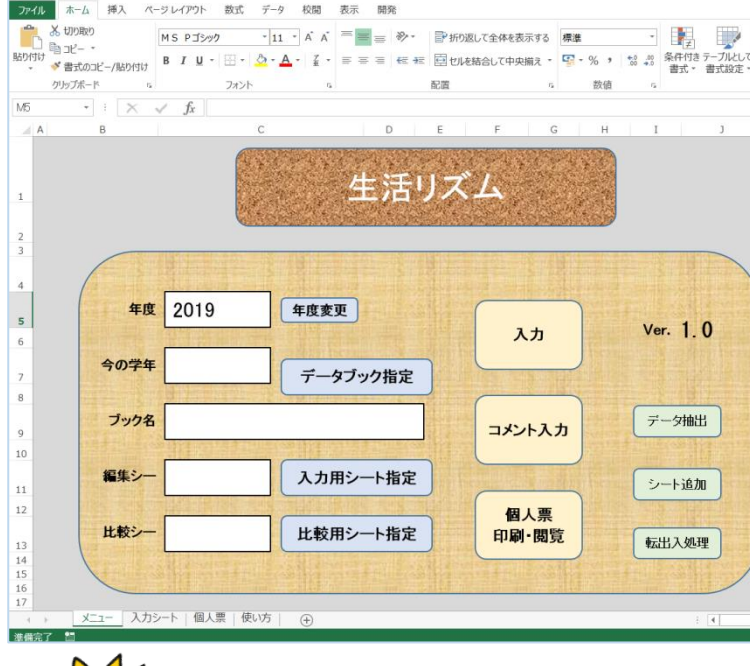

牛活リズム集計 85 テスト.xlsm - Fa

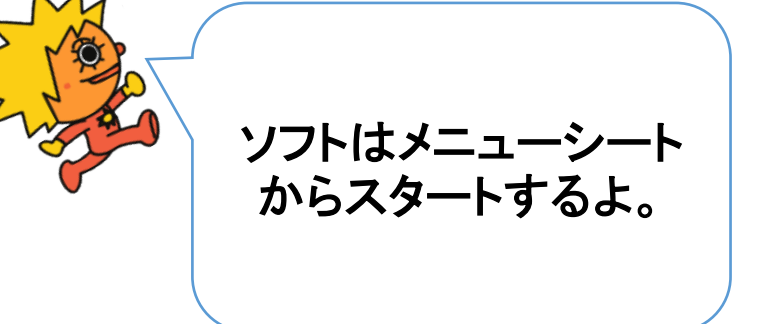

ワンポイントアドバイス これから入力したい学年(20xx年度入学) のエクセルファイルは必ず開いておいてね

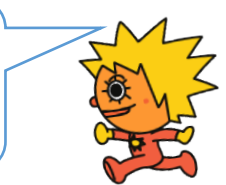

①データブックの指定

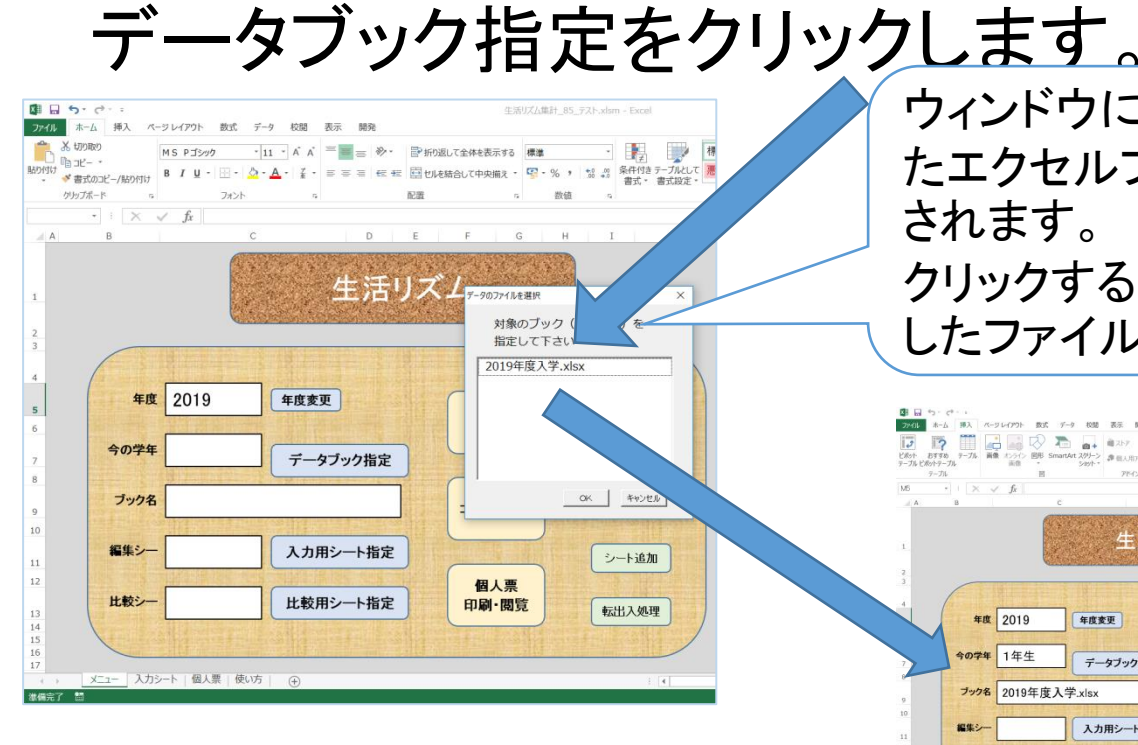

ウィンドウに前もって開いておい たエクセルファイルの名前が表示 されます。

クリックすると、「ブック名」に選択 したファイル名が表示されます。

9

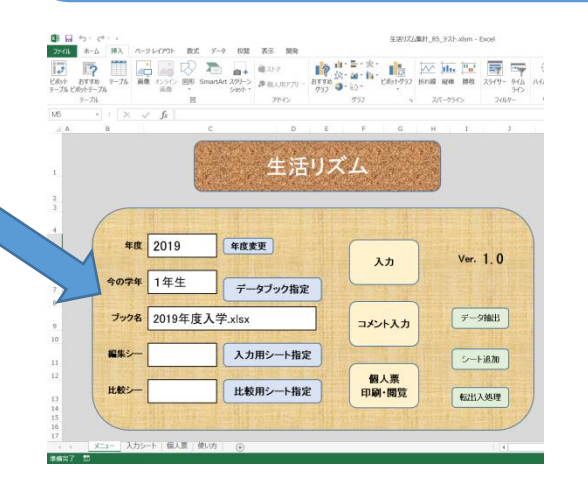

### では、やってみましょう! 2. 次に生活リズム集計ソフトを開いてみましょう。②

②シートを追加

|    | 100000 MS Pゴシック<br>コピー *<br>書式のコピー/貼り付け B I U * | - 11 - A A<br>⊞ - <u>A</u> - <u>Z</u> - |               | <b>副</b> 切ね | 返して全体を表<br>を結合して中央 | (示する)          | 標準<br>🛐 - % , | +0_00<br>+0_00 | 条件付き デ<br>書式 * 1 | - ブル<br>書式道 |
|----|-------------------------------------------------|-----------------------------------------|---------------|-------------|--------------------|----------------|---------------|----------------|------------------|-------------|
| クリ | hýtri-ř s                                       | フォント ち                                  |               | 配置          |                    | r <sub>2</sub> | 数值            | 5              |                  |             |
| A  | B                                               | с                                       | D             | E           | F                  | G              | Н             | 1              |                  | J           |
|    |                                                 |                                         | よけ            | 117         |                    |                |               |                |                  |             |
|    |                                                 |                                         | 土山            |             |                    |                |               |                |                  |             |
|    |                                                 |                                         |               |             |                    |                |               |                |                  |             |
|    |                                                 |                                         |               |             |                    |                |               |                |                  |             |
|    | 年度 2019                                         | 年度変更                                    | Ð             |             | _                  | 1000           |               |                |                  |             |
|    |                                                 |                                         |               |             | 7                  | しカ             |               | Ve             | er. 1. C         | )           |
|    | 今の学年                                            |                                         | マック指定         | ٦           |                    | 1.000          |               |                |                  |             |
|    | NUL STREET                                      |                                         |               |             | C                  |                | 7             | _              |                  | _           |
|    | ブック名                                            |                                         |               |             | 382                | 小入力            | 3             | Ŧ              | 一夕抽出             |             |
|    |                                                 |                                         |               | _           |                    |                |               |                |                  |             |
|    | 編集シー                                            | 入力用                                     | <b>月シート指定</b> | 1 an f      |                    |                | a free        | Ē              | 一卜追加             |             |
|    |                                                 |                                         | ATES, SUS-    |             | 個                  | 人票             |               |                |                  |             |
|    | 比較シー                                            | 比較用                                     | <b>月シート指定</b> |             | 印刷                 | ·閲覧            |               |                | 出入処理             |             |
|    | Care Brank of the                               |                                         |               |             |                    | 27.21          |               |                |                  | -           |
|    |                                                 |                                         |               |             |                    |                |               |                |                  | 1100        |

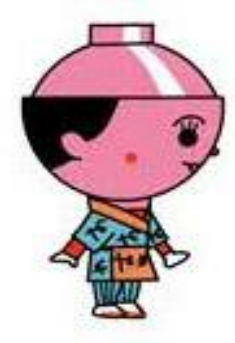

| -    |         |          | Microsoft Excel |              |
|------|---------|----------|-----------------|--------------|
| 年度   | 2019    | 年度変更     | シートの追加は、入力を開始す  | る直前の時期に行ってく  |
| 今の学年 | 1年生     | データブック指定 | J TEADNOR JUS   | (±1)(Y) [1)( |
| ブック名 | 2019年度入 | 学.xlsx   | コメント入力          | データ抽出        |
| 編集シー | 11.8    | 入力用シート指定 |                 | シート追加        |
| 比較シー |         | 比較用シート指定 | 個人票<br>印刷·閲覧    | a=111 2 MIT  |

|             | a 5- d   | <br>  +#-1 _ // | 201 / 77 |              |                               | 北山田          | +=       | 88.75  |     |           |            | 2019年 | 寝入学.            | xlsx - E          | cel         |                |            |           |   |
|-------------|----------|-----------------|----------|--------------|-------------------------------|--------------|----------|--------|-----|-----------|------------|-------|-----------------|-------------------|-------------|----------------|------------|-----------|---|
| J/1)        | メリの取り    | 14/ //          | -9 0475  | /r #         | KGN 7-9                       | tocies       | 表示       | INI 76 |     |           |            |       |                 |                   |             |                | amiter     |           | - |
|             | h 32- •  |                 | おコシック    |              | - 11                          | • A A        |          | = *    | -   | ■ 折り返して全9 | を表示する      | 標準    |                 | •                 |             | -              | 標準         |           |   |
| 160176<br>* | プ 🛷 書式のコ | ビー/貼り付け         | ΒI       | <b>U</b> - E | 8 - <mark>0</mark> - <u>A</u> | - <u>ž</u> - | = =      | = +=   | ₩E  | 豆 セルを結合して | 中央揃え。      | - P   | % ,             | 00. 01<br>0.4 00. | 条件付き<br>書式・ | きテーブルと<br>書式段2 |            |           |   |
|             | クリップボート  | t 6             |          | 5            | はント                           | 6            |          |        | ñ   | 置         | 6          |       | 数值              | 6                 |             |                |            | スタイル      |   |
| E20         | ×        | $\cdot$         | √ fx     | 1            |                               |              |          |        |     |           |            |       |                 |                   |             |                |            |           |   |
|             | Α        | В               |          | C            | D                             | F            | F        | F      | G   | н         | 1          |       | 1               | к                 |             | 1              | м          | N         |   |
| 1           | LD       |                 |          | 性別           | 学年 I D                        | 現クラス         | ·<br>7時ま | TO 17  | 時ま: | 0.27時まで   | ·<br>37時まで | • 47時 | + 70 5          | 7時ま               | r 67時       | 1 7 7          | …<br>自公で 1 | 自分で       | 2 |
| 2           | 19001    |                 |          | 男子           | 1101                          |              | 1        |        |     | -         |            |       | 04 4 <u>-</u> 0 | 1 - 1 - 0 -       |             |                | 1177 C_1   | - H.S. 4. | - |
| 3           | 19002    |                 |          | 男子           | 1102                          |              | 1        |        |     |           |            |       |                 |                   |             |                |            |           |   |
| 4           | 19003    |                 |          | 男子           | 1103                          |              | 1        |        |     |           |            |       |                 |                   |             |                |            |           |   |
| 5           | 19004    |                 |          | 男子           | 1104                          |              | 1        |        |     |           |            |       |                 |                   |             |                |            |           |   |
| 6           | 19005    |                 |          | 男子           | 1105                          |              | 1        |        |     |           |            |       |                 |                   |             |                |            |           |   |
| 7           | 19006    |                 |          | 男子           | 1106                          |              | 1        |        |     |           |            |       |                 |                   |             |                |            |           |   |
| 8           | 19007    |                 |          | 男子           | 1107                          |              | 1        |        |     |           |            |       |                 |                   |             |                |            |           |   |
| 9           | 19008    |                 |          | 男子           | 1108                          |              | 1        |        |     |           |            |       |                 |                   |             |                |            |           |   |
| 10          | 19009    |                 |          | 男子           | 1109                          |              | 1        |        |     |           |            |       |                 |                   |             |                |            |           |   |
| 11          | 19010    |                 |          | 男子           | 1110                          |              | 1        |        |     |           |            |       |                 |                   |             |                |            |           |   |
| 12          | 19011    |                 |          | 女子           | 1151                          |              | 1        |        |     |           |            |       |                 |                   |             |                |            |           |   |
| 13          | 19012    |                 |          | 女子           | 1152                          |              | 1        |        |     |           |            |       |                 |                   |             |                |            |           |   |
| 14          | 19013    |                 |          | 女子           | 1153                          |              | 1        |        |     |           |            |       |                 |                   |             |                |            |           |   |
| 15          | 19014    |                 |          | 女子           | 1154                          |              | 1        |        |     |           |            |       |                 |                   |             |                |            |           |   |
| 16          | 19015    |                 |          | 女子           | 1155                          |              | 1        |        |     |           |            |       |                 |                   |             |                |            |           |   |
| 17          | 19016    |                 |          | 女子           | 1156                          |              | 1        |        |     |           |            |       |                 |                   |             |                |            |           |   |
| 18          | 19017    |                 |          | 女子           | 1157                          |              | 1        |        |     |           |            |       |                 |                   |             |                |            |           |   |
| 19          | 19018    |                 |          | 女子           | 1158                          |              | 1        |        |     |           |            |       |                 |                   |             |                |            |           |   |
| 20          | 19019    |                 |          | 女子           | 1159                          |              | 1        |        |     |           |            |       |                 |                   |             |                |            |           |   |
| 21          | 19020    |                 |          | 女子           | 1160                          |              | 1        |        |     |           |            |       |                 |                   |             |                |            |           |   |
| 22          | 19021    |                 |          | 女子           | 1161                          |              | 1        |        |     |           |            |       |                 |                   |             |                |            |           |   |
| 23          | 19022    |                 |          | 女子           | 1162                          |              | 1        |        |     |           |            |       |                 |                   |             |                |            |           |   |
| 24          | 19023    |                 |          | 女子           | 1163                          |              | 1        |        |     |           |            |       |                 |                   |             |                |            |           |   |
| 25          | 10024    |                 |          | +-Z.         | . 1164                        |              | 1        |        |     |           |            |       |                 |                   |             |                |            |           |   |

シート追加アイコンをクリックするとその年度

の新しい入力シートが前もって開いていたエク

セルファイルの中に追加されます。

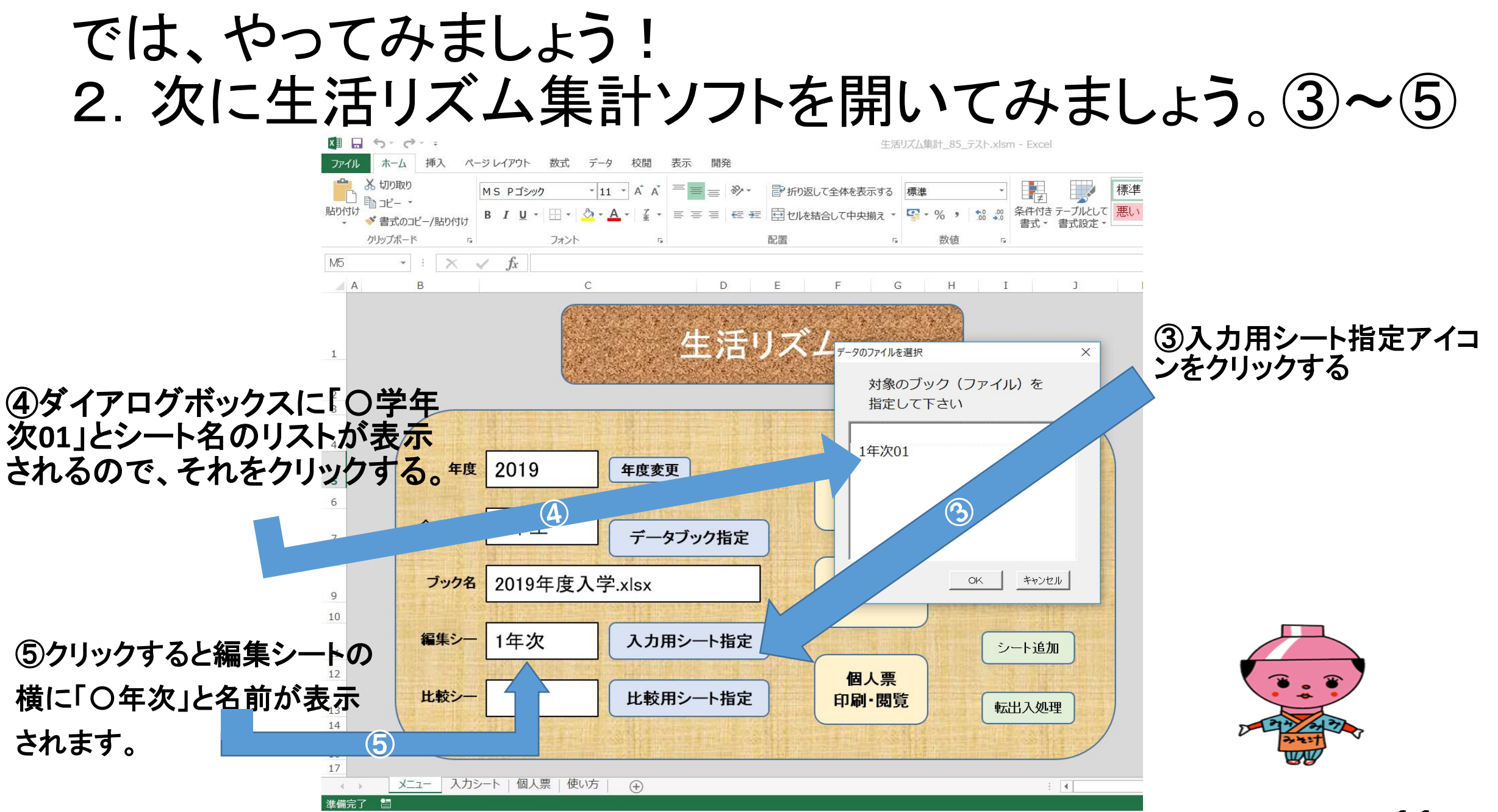

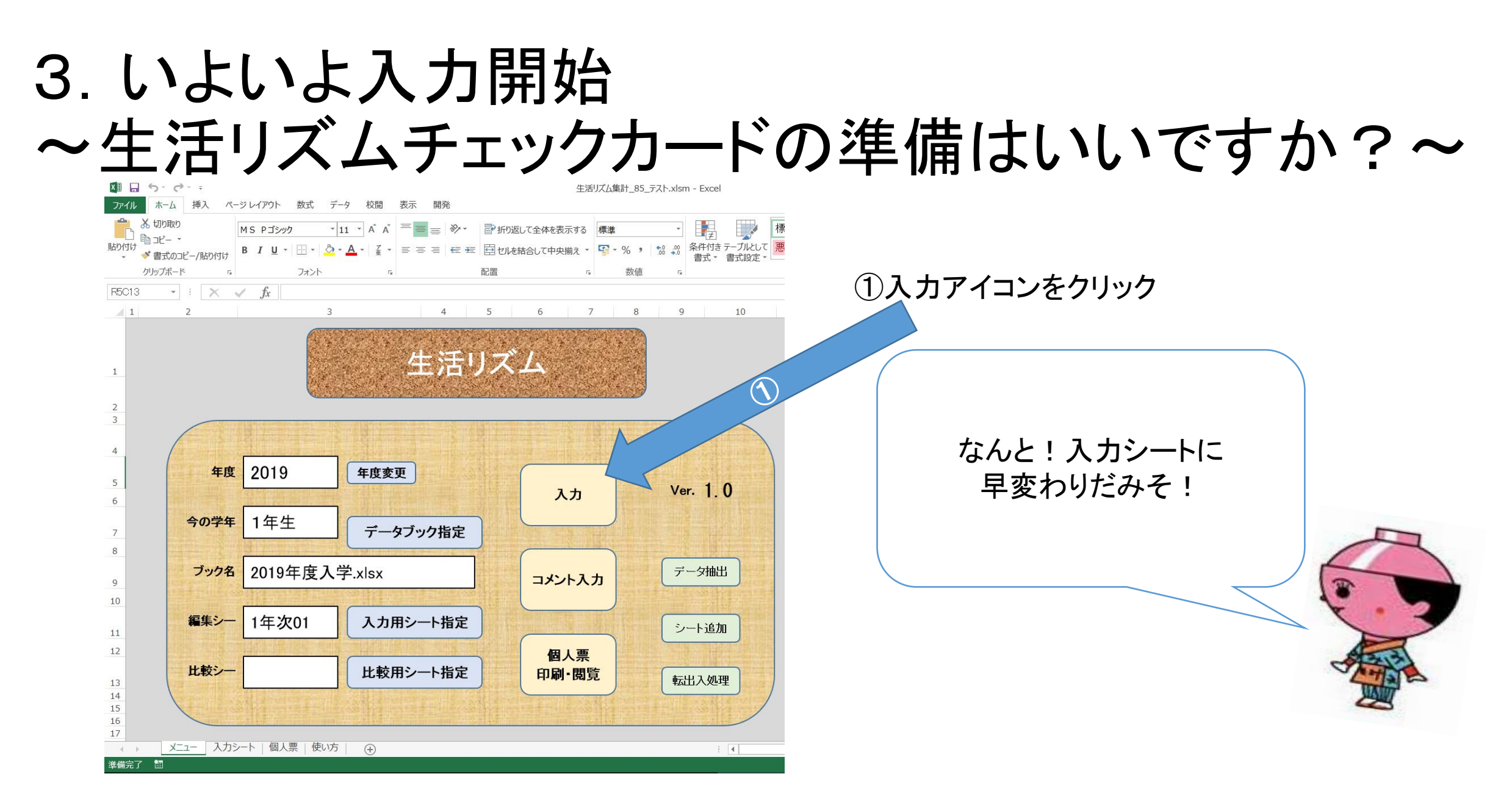

#### 3. いよいよ入力開始 ~生活リズムチェックカードの準備はいいですか?~

ぼくのデータを入力してね。 9月2日に始めたよ。 日付の右側の欄に 「0902」+Enter 「902」+Enter でも同じ結果に。 な、なんとびっくりちゃわん 一気に一週間分の日付が入 力できて、朝飯前なのだ一!!

1 5.0..

שראר 🚯

クリップボード - : ×

起床時刻(入力)

10

ページレイアウト 数式

9月2日 月曜日

|            | X 🗄 🔒           | 5.6.1         |       |          |                                |         |        | 4          | E活リズム集計_85 | _テスト.xlsr          | n - Excel |            |             |           |          |
|------------|-----------------|---------------|-------|----------|--------------------------------|---------|--------|------------|------------|--------------------|-----------|------------|-------------|-----------|----------|
|            | ファイル            | ホーム 挿入 ペ      | ージレイア | アウト 数式   | データ 校閲                         | 表示開     | 発      |            |            |                    |           |            |             |           |          |
|            |                 | 🖌 切り取り        | MS P  | ・ゴシック    | * 11 * A                       | • = = = | ≫- ₽折  | )返して全体を表示す | る標準        | *                  | +         |            | 標準          | どちらでもない 🗠 | <b>E</b> |
|            | 貼り付け            |               | B I   | <u>U</u> | <u>⊘</u> - <u>A</u> - <u>₹</u> | • = = = | ∉ ऋ ⊟ण | を結合して中央揃え  | % ,        | €.0 .00<br>.00 →.0 | 条件付き      | テーブルとし     | て 悪い        | 良い 📮      | 挿入       |
|            |                 | ▶ 音式のコピー/賄り竹り |       | フォント     |                                | 5       | 配置     |            | 5 数值       |                    | 書式 ▼      | 書式設定       | マ ニー・・・ スタイ |           | Ť        |
|            | D9              |               |       | 6.       |                                | -       | HOLE   |            | - 30/1E    |                    |           |            | 7.01        |           |          |
|            |                 |               | J.    |          |                                | E       | C      | ц          | т          | 1                  | K         |            | м           | N O P     | 0        |
|            | 7               | D             | C     | U        |                                | г       | G      | п          | 1          | 1                  | ĸ         |            | IMI         | N U P     | Q        |
|            | 8               |               |       | 1        | 2                              | 3       | 4      | 5          | 6          | 7                  | 7         |            |             |           |          |
|            | 9               |               | 日付    |          |                                |         |        |            |            |                    | -         |            |             |           |          |
|            | 10              |               |       |          | 1                              |         |        |            |            |                    |           |            |             |           |          |
|            | 11              | 起床時刻(入力)      | 時刻    |          |                                |         |        |            |            |                    | 슴計        |            | serForm1    |           | ×        |
|            | 12              | 7時までに起きる      | 02    |          |                                |         |        |            |            |                    | 0         |            | 1年次         | 201       |          |
|            | 13              | 自分で起きた        | 01    |          |                                |         |        |            |            |                    | 0         |            |             |           | _        |
|            | 14              | 朝ごはん          | 02    |          |                                |         |        |            |            |                    | 0         |            | 1           | 1組 宁 01看  | 番∃       |
|            | 15              | 朝の歯みがき        | 01    |          |                                |         |        |            |            |                    | 0         |            | 10001       | +=        |          |
| እ          | 16              | 体を動かした遊び      | 012   |          |                                |         |        |            |            |                    | 0         |            | 19001       | 朝こはんマン    |          |
|            | 17              | 家庭学習          | 013   |          |                                |         |        |            |            |                    | 0         |            | `œ+□ ₽±     |           |          |
| !! /       | 18              | 読書            | 012   |          |                                |         |        |            |            |                    | 0         |            | 进抓扳         |           |          |
|            | 19              | お手伝い          | 02    |          |                                |         |        |            |            |                    | 0         |            | 実施日         | 0902      |          |
|            | 20              | テレビ・ゲーム       | 12    |          |                                |         |        |            |            |                    | 0         |            |             |           |          |
|            | 21              | 夜の歯みがき        | 01    |          |                                |         |        |            |            |                    | 0         |            |             |           |          |
|            | 22              | 就しん時刻(入力)     | 時刻    |          |                                |         |        |            |            |                    |           |            | 1月天         | 次へ        | 狙いる      |
|            | 23              |               | 02    |          |                                |         |        |            |            |                    |           | 1          |             |           |          |
| 校開 表示 開発   | 24              | 家庭字習時間(分)     | 時間    |          |                                |         |        |            |            |                    | - 0       | _          |             |           |          |
| A A ≡≡≡ ≫· | 25              | 合計            |       | 0        | 0                              | 0       |        |            | 0          | 0                  | 0         |            |             |           |          |
|            | 26              |               |       |          |                                |         |        |            |            |                    |           |            |             |           |          |
| 5          | <sup>#</sup> 28 |               |       |          |                                |         |        |            |            |                    |           |            |             |           |          |
| 6          | 29              |               |       |          |                                |         |        | - 1. 1.18  |            | -1                 |           | . <u> </u> |             |           |          |
| 0          | 21              |               |       |          |                                | 未記ノ     | 、儞かる   | かれば、       | 禾人刀        | でも                 | 天又        | 天。         |             |           |          |
|            |                 | メニュー 入力       | シート「  | 個人票   使  | い方(                            | 入力な     | 「必要で   | であれば       | እ ታሀ       | てよ                 | って        | こと         |             |           | _        |
|            | 週 準備完了          | 1             |       |          |                                | +:+0    |        |            |            |                    |           |            |             |           |          |
|            |                 |               |       |          |                                | 12120   |        |            |            |                    |           |            | 5           |           |          |
|            |                 |               |       |          |                                |         |        |            |            |                    |           |            |             |           |          |

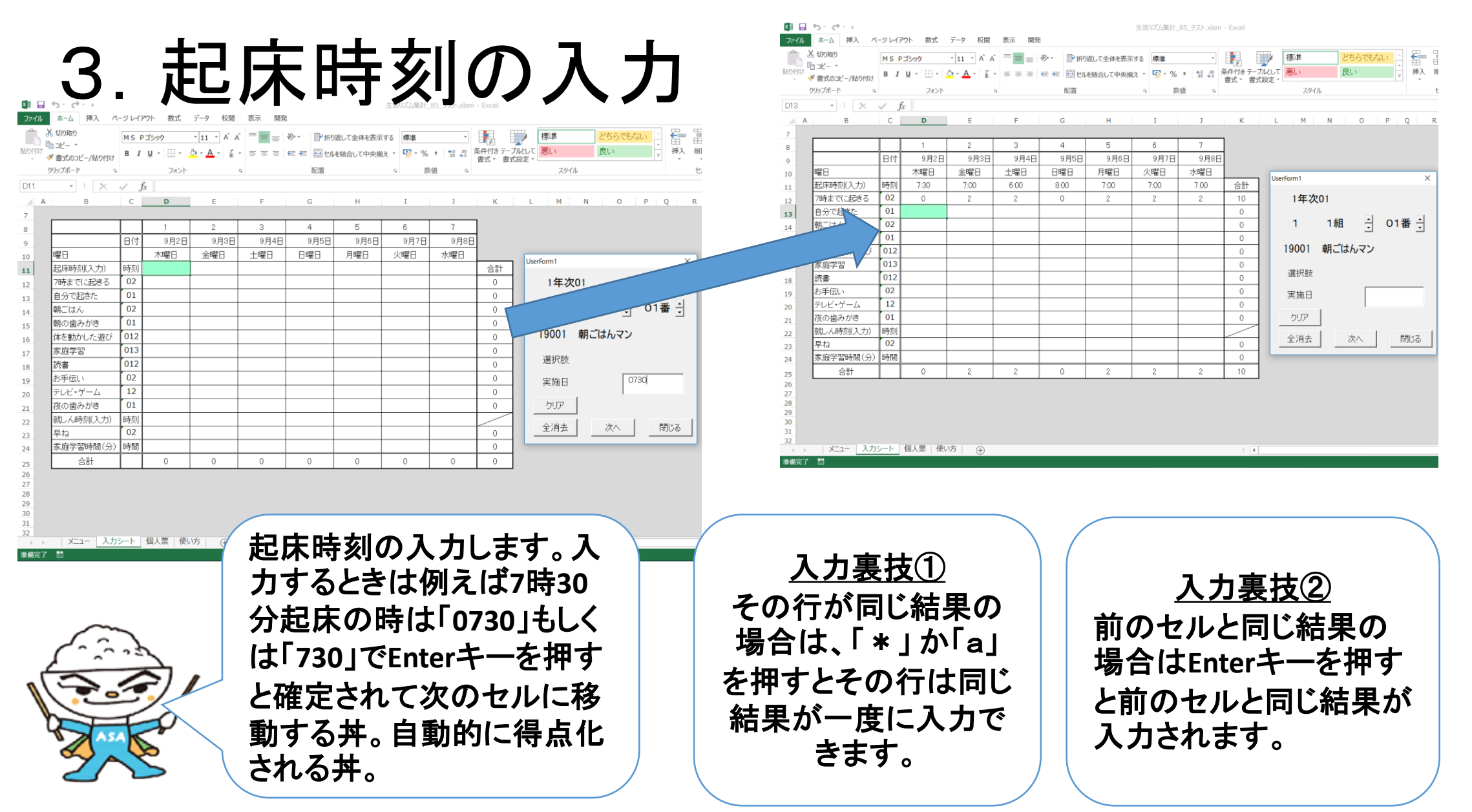

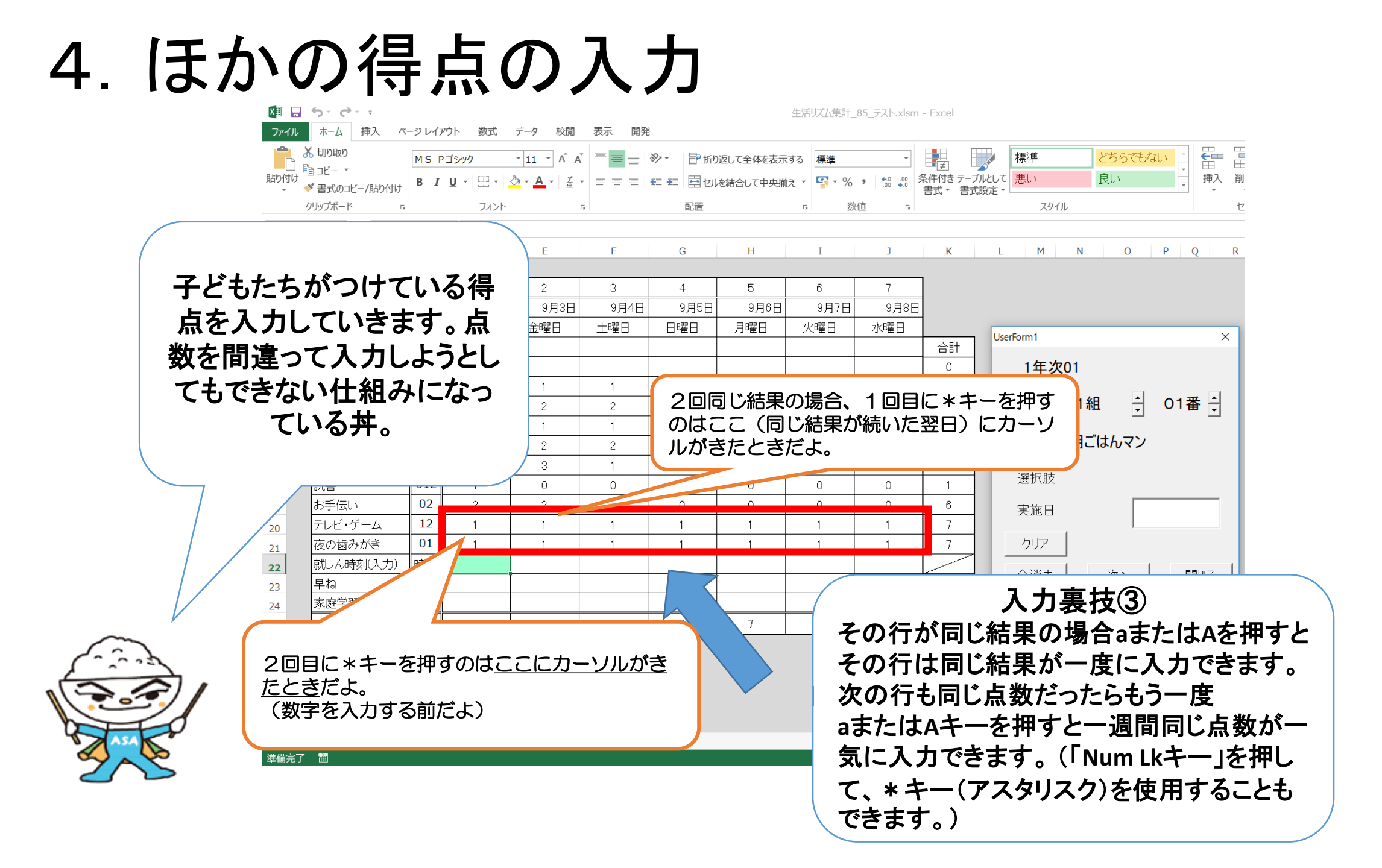

# 5. 就しん時刻の入力

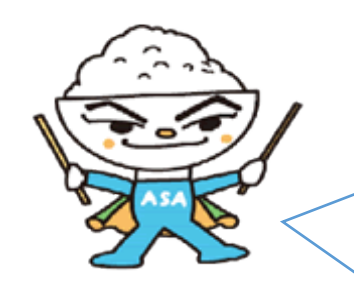

| 30」。ただし、午前0時以降     6     H     1     3     K     L     M     N     O     P     R     Image: Control of Control of Contro of Control of Control of Co | 2500」入力し<br>Enterキーを<br>すと、「1:00 |
|----------------------------------------------------------------------------------------------------|----------------------------------|
| 12     7時までに起きる     02     02     03     01     01     01     01     01     01     01     01     01     01     01     01     01     01     01     01     01     01     01     01     01     01     01     01     01     01     01     01     01     01     01     01     01     01     01     01     01     01     01     01     01     01     01     01     01     01     01     01     01     01     01     01     01     01     01     01     01     01     01     01     01     01     01     01     01     01     01     01     01     01     01     01     01     01     01     01     01     01     01     01     01     01     01     01     01     01     01     01     01     01     01     01     01     01     01     01     01     01     01     01     01     01     01     01     01     01     01     01     01     01     01     01     01     01     01     01     01     01     01     01     01     01 <th>Enterキーを<br/>すと、「1:00</th>                                                                                                    | Enterキーを<br>すと、「1:00             |
| 12     7時までに起きる     02     1     1     1     1     1     1     1     1     1     1     1     1     1     1     1     1     1     1     1     1     1     1     1     1     1     1     1     1     1     1     1     1     1     1     1     1     1     1     1     1     1     1     1     1     1     1     1     1     1     1     1     1     1     1     1     1     1     1     1     1     1     1     1     1     1     1     1     1     1     1     1     1     1     1     1     1     1     1     1     1     1     1     1     1     1     1     1     1     1     1     1     1     1     1     1     1     1     1     1     1     1     1     1     1     1     1     1     1     1     1     1     1     1     1     1     1     1     1     1     1     1     1     1     1     1     1     1     1 <th1< th=""> <th1< th="">     1     1</th1<></th1<>                                                                                                    | すてと、11:0(<br>まニャゕマ               |
| 13       自分で起きた       01       1       1       14       1       14       1       14       1       14       1       1       1       1       1       1       1       1       1       1       1       1       1       1       1       1       1       1       1       1       1       1       1       1       1       1       1       1       1       1       1       1       1       1       1       1       1       1       1       1       1       1       1       1       1       1       1       1       1       1       1       1       1       1       1       1       1       1       1       1       1       1       1       1       1       1       1       1       1       1       1       1       1       1       1       1       1       1       1       1       1       1       1       1       1       1       1       1       1       1       1       1       1       1       1       1       1       1       1       1       1       1 <th1< th="">       1       1       1       &lt;</th1<>                                                                                                    | 主 ニ キ ね て                        |
| 14     朝ごはん     02     1     1組     101番       15     朝の歯みがき     01     01     0     0       16     朝の歯みがき     01     01     0     0       16     検を動かした遊び     012     01     0     0       家庭学習     013     012     0     0       読書     012     0     0     0                                                                                                    |                                  |
| 15     朝の歯みがき     01     1     1     0     0       16     体を動かした遊び     012     0     0     0       家庭学習     013     0     0     0       読書     012     0     0     0                                                                                                    | 文シートシート                          |
| 16     体を動かした遊び     012     012     0     19001     朝こはんマン       家庭学習     013     013     0     0     3       読書     012     013     0     0                                                                                                    |                                  |
| 家庭学習         013         0           読書         012         0         0                                                                                                    |                                  |
| 読書     012     0     選択肢                                                                                                    |                                  |
|                                                                                                    |                                  |
| お手伝い 02 0 実施日 2500                                                                                                    |                                  |
| テレビ・ゲーム 12 0                                                                                                    |                                  |
| 夜の歯みがき     01     0     クリア                                                                                                    |                                  |
| 就しん時刻(入力)時刻 0:00 9:30 1:00 22:00 21:00 9:00                                                                                                    |                                  |
|                                                                                                    |                                  |
| <u> </u>                                                                                                    |                                  |
| 合計         0         0         0         2         0         0         2                                                                                                    |                                  |

得点は、1年生から 生は夜9時まで、4 から6年生は夜の までが2点で「早ね 欄に表示される丼

# 6. 家庭学習時間(分)の入力

|                                                                                                    | x 🗉 🔒        | 5.9.1                   |             |                |             |       |       |                    | 生           | 活リズム集調 | +_85_テスト.     | .xlsm - Excel                            |
|----------------------------------------------------------------------------------------------------|--------------|-------------------------|-------------|----------------|-------------|-------|-------|--------------------|-------------|--------|---------------|------------------------------------------|
|                                                                                                    | ファイル         | ホーム 挿入 ペー               | ジレイア        | ウト 数式          | データ 校閲      | 表示 開発 | ŝ     |                    |             |        |               |                                          |
|                                                                                                    |              | X 切り取り<br>1 コピー マ       | MS P        | ゴシック           | • 11 • A A  |       | ≫     | ♥折り返して含            | 全体を表示する     | 3 標準   |               |                                          |
|                                                                                                    | RUUTUR       | * = + ~ ~ ~ ~ (B+h(+1)+ | BI          | <u>U</u> • • • | 🗘 • 🗛 • 🛔 • | ===   | €E ĐE | 🔜 セルを結合し           | 」て中央揃え      | •      | 6 ° .00       |                                          |
|                                                                                                    |              |                         | $\setminus$ | フォント           | 1           | ž.    | 百     | 置                  |             | Fai    | 数値            | র Հর্গনা য                               |
|                                                                                                    |              |                         | f.          | : 30           |             |       |       | 日分で起きた             | 01          |        |               |                                          |
|                                                                                                    |              |                         |             | D              | E           | F     | G     | 朝ごはん               | 02          |        |               | Microsoft Excel × 1 1組 ÷ 01番÷            |
|                                                                                                    |              |                         |             |                |             |       |       | 朝の歯みがき<br>体を動かした遊び | 01          |        |               | 家庭学習の得点が正しいなら、家庭学習時間の入力が不正です 9001 朝ごはんマン |
| 家庭学習の時間も                                                                                                    | 5入力          | して集                     | _           | 1              | 2           | 3     | 4     | 家庭学習               | 013         | 3      | 3             | 1 0 verto n÷                             |
| $\exists l = T + (l + 1)$                                                                                                    | $r + \alpha$ |                         | 行           | 9月2日           | 9月3日        | 9月4日  | 9     | 読書                 | 012         |        |               |                                          |
| 「計しくね。くしなくく                                                                                                    |              | K/吁 8]                  | _           | 木曜日            | 金曜日         | 土曜日   | 日曜    | テレビ・ゲーム            | 12          |        |               |                                          |
| け公に直して入力                                                                                                    | オス           | ┪                       | 刻           |                |             |       |       | 夜の歯みがき<br>就しく時刻(入力 | 01<br>) B连刻 |        |               |                                          |
| илсесслл                                                                                                    | 9 6          | ᡔ᠇ᢩᢩ                    | 2           |                |             |       |       | Renals(00)<br>무ね   | 02          |        |               | 0 全消去 次へ 閉じる                             |
|                                                                                                    |              |                         | 1           |                |             |       |       | 家庭学習時間(3           | 分)時間        | 2      | 40            | 15 0 60 30 30 175                        |
|                                                                                                    |              |                         | 2           |                |             |       |       |                    | <u> </u>    | 3      | 3             |                                          |
|                                                                                                    |              |                         | 1           |                |             |       |       |                    |             |        |               |                                          |
|                                                                                                    |              |                         | 012         | -              | -           |       |       |                    | -           | -      | -             |                                          |
|                                                                                                    | 17           | 家庭字習                    | 013         | 3              | 3           | 1     | 0     |                    | 3           | 3      | 3             |                                          |
|                                                                                                    | 18           | 読書                      | 012         |                |             |       |       |                    |             |        |               | 0 ~~*                                    |
|                                                                                                    | 19           | の手伝い                    | 12          |                |             |       |       |                    |             | /      |               |                                          |
|                                                                                                    | 20           | テレビ・ケーム                 | 01          |                |             |       |       |                    |             | (      |               |                                          |
|                                                                                                    | 21           | 夜の風のかる<br>試 (時刻(1 中)    | 中朝          |                |             |       |       |                    |             |        | ג <i>⊣</i>    | カレた時間が家庭学習の占物                            |
| V                                                                                                    | 22           | 別しん「すべいへう」              | 02          |                |             |       |       |                    |             |        | $\mathcal{N}$ | りした時间が多陸于自り尽致                            |
|                                                                                                    | 23           | +10 家庭学習時間(公)           | 時間          | 30             | 40          | 15    |       | 0                  | 60          |        | にる            | 含っていないと上のように表示 │                         |
|                                                                                                    | 24           | 소락                      |             | 2              | 2           | 1     | 0     |                    | 2           | 2      |               |                                          |
|                                                                                                    | 25           |                         |             |                |             | 1     | 0     |                    | <u> </u>    |        | され            | して人力できません。                               |
|                                                                                                    | 27           |                         |             |                |             |       |       |                    |             |        | 70            |                                          |
|                                                                                                    | 28           |                         |             |                |             |       |       |                    |             |        | てい            | り時は上の只釵を直りか、時                            |
| A54                                                                                                    | 30           |                         |             |                |             |       |       |                    |             |        | 問オ            | ちすします                                    |
| mar and a second second | 31           |                         |             |                |             |       |       |                    |             |        | Ib) C         |                                          |
|                                                                                                    | 32           | メニュー 入力シ                | -ト [        | 個人票   使い       | 坊 (土)       |       |       |                    |             |        |               |                                          |
|                                                                                                    | 準備完了         |                         |             |                |             |       |       |                    |             |        |               |                                          |
|                                                                                                    |              |                         |             |                |             |       |       |                    |             |        |               |                                          |

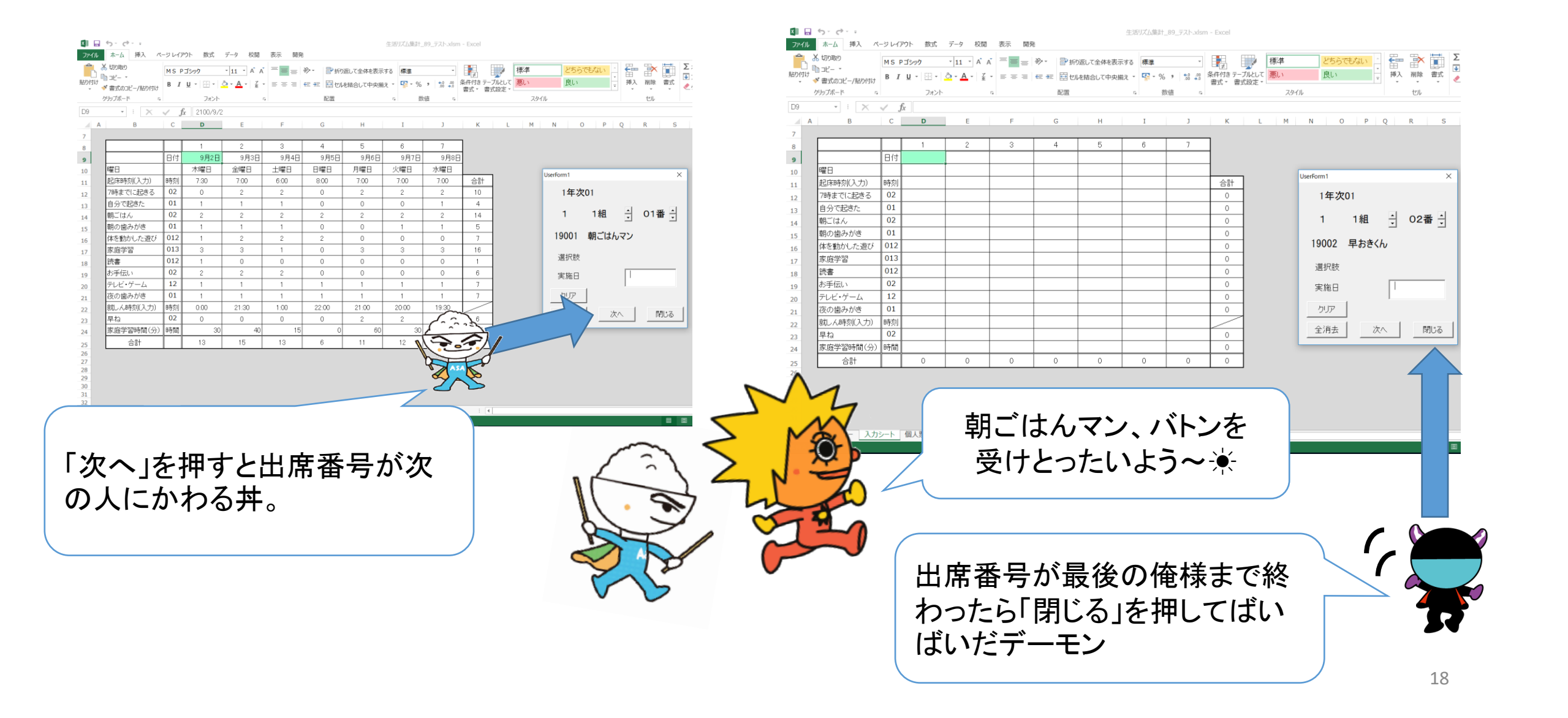

入力が終わった分は・・・

| 【第1日 号 · (* · · · · · · · · · · · · · · · · ·                                                                                                    |          |            |        |                 |                      |               |             |                 |                |            |                  |              |         |                  |           |          |          |            |            |         |
|----------------------------------------------------------------------------------------------------|----------|------------|--------|-----------------|----------------------|---------------|-------------|-----------------|----------------|------------|------------------|--------------|---------|------------------|-----------|----------|----------|------------|------------|---------|
| A formor         MS # 25×07         11         A A         ■         ■         ≫         ■         ■         ∞         ■         ■         ∞         ■         ■         ∞         ■         ■         ∞         ■         ■         ∞         ■         ■         ∞         ■         ■         ∞         ■         ■         ∞         ■         ■         ∞         ■         ■         ■         ■         ■         ■         ■         ■         ■         ■         ■         ■         ■         ■         ■         ■         ■         ■         ■         ■         ■         ■         ■         ■         ■         ■         ■         ■         ■         ■         ■         ■         ■         ■         ■         ■         ■         ■         ■         ■         ■         ■         ■         ■         ■         ■         ■         ■         ■         ■         ■         ■         ■         ■         ■         ■         ■         ■         ■         ■         ■         ■         ■         ■         ■         ■         ■         ■         ■         ■         ■         ■ | 18       |            |        |                 |                      |               |             |                 |                |            |                  |              |         |                  |           |          |          |            |            |         |
| 95/26-≠ 4 242+ 4 822 4 848 4 1 1 1 1 1 1 1 1 1 1 1 1 1 1 1 1                                                                                                    |          |            |        |                 |                      |               |             |                 |                |            |                  |              |         |                  |           |          |          |            |            |         |
| A B C D F G H I 3                                                                                                    |          |            |        |                 |                      |               |             |                 |                |            |                  |              |         |                  |           |          |          |            |            |         |
| ュ 生活リズム                                                                                                    |          |            |        |                 |                      |               |             |                 |                |            |                  |              |         |                  |           |          |          |            |            |         |
| 2                                                                                                    |          |            |        |                 |                      |               |             |                 |                |            |                  |              |         |                  |           |          |          |            |            |         |
|                                                                                                    |          |            |        |                 |                      |               |             |                 |                | 2100年度     | λ学 ylsy - F      | vcel         |         |                  |           |          |          |            | ? 🛧 🗕      | Ξ×      |
| 5 年度 2100 年度変更 入力 Ver. 1.0                                                                                                    |          | 「挿】 パー     |        | ゆず データ          | 校問 美                 | - 問発          |             |                 |                | 2100 112   |                  |              |         |                  |           |          |          |            |            |         |
| 7 今の学年 1年生 データブック指定                                                                                                    |          |            |        | X1-V ) )        | 12,192 13            | // H176       |             |                 |                |            |                  |              |         |                  |           |          |          |            |            |         |
| ブック名 2100年度入学.xisx フェメント入力 データ施出                                                                                                    | 一、赤切     | り取り        | 游ゴシック  | * 11 *          | A A =                | = =   ð       | ≫ [         | ・ 折り返して         | 全体を表示する        | 標準         | *                |              | 標準      | لح               | ちらでも…     | <b>E</b> | *        |            | · 27       |         |
| 10 編集シー 1年次01 入力用シート指定 (1122)                                                                                                    | 貼り付け 間コピ | _ *        |        | - A- A          | - Z - =              |               |             |                 | 「て山山協う」        | · · · ·    | • €0 .00         | <br>条件付き テーフ | がんして 悪い | Ē                | 見い        | ↓ 挿入     | 削除 書う    | ☆ フィル・     | 並べ替えと 検索   | 2       |
|                                                                                                    | → * 書う   | 式のコピー/貼り付け |        |                 | ± –                  |               |             |                 |                | 83 70      | 00 <b>→</b> .0   | 書式 ▼ 書式      | 【設定 ▼   |                  |           | · ·      | · ·      | < クリア -    | フィルター 🛛 選択 | *       |
|                                                                                                    | クリップ     | ボード ゅ      |        | フォント            | Fa                   |               | 酉           | 置               | 1              | 数          | 値 G              |              |         | スタイル             |           |          | セル       |            | 編集         | ^       |
| 16<br>17<br>τ = x→= λh2−h @λ≣ @utity ⊕                                                                                                    | A1       | - E 🗙 🔬    | fx ID  |                 |                      |               |             |                 |                |            |                  |              |         |                  |           |          |          |            |            | ~       |
| a 備約7 - 哲                                                                                                    | Δ        | B          |        | F               | F                    | G             | ц           |                 | ГК             | 1          | М                | N            | 0 P     | 0                | p c       | т        | <u>п</u> | V W        | v          | v L     |
|                                                                                                    |          | 名前         |        | L<br>) 現クラス 7 E | '<br><u>幸まで 17 時</u> | G<br>まで 27 時ま | <br>まで 37 B | 」<br>=== で 47 時 | ,<br>まで 57 時ま7 | L<br>F7時まで | 7<br>自分で1        | 自分で2 自分      | そろ 自分で  | 4 自分で 5 自        | 日分で 6 自分で | 7 朝ごはん   | 1朝ごはんご   | 2朝ごはん。2朝ごは | く 値ごはん 頭ご  | 11 A. F |
|                                                                                                    | 2 19001  | 朝ごはんマン     | 男子 110 | 01 1            | 0                    | 2             | 2           | 0               | 2              | 2          | 2 1              | 1            | 1       | 0 0              | 0         | 1        | 2 2      | 2          | 2 2        | 2       |
| 画面は メニューシー                                                                                                    | 3 19002  | 早おきくん      | 男子 110 | 02 1            | 2                    | 2             | 2           | 2               | 2              | 2          | <mark>2</mark> 1 | 1            | 1       | 1 1              | 1         | 1        | 2 _2     | 2          | 2 2        | 2       |
|                                                                                                    | 4 19003  | 早ねちゃん      | 女子 110 | )3 1            | 2                    | 2             | 2           | 2               | 2              | 2          | <mark>2</mark> 1 | 1            | 1       | 1 1              | 1         | 1        | o (      |            | þ          | 0       |
| トリー庆るナーモン。                                                                                                    | 5 19004  | みそしるちゃん    | 女子 110 | 04 1            | 2                    | 2             | 2           | 2               | 0              | 0          | <mark>2</mark> 1 | 1            | 1       | 1 0              | 0         | 1        | 2        |            | 2          | 2       |
| 同時に「ヘ年次の※                                                                                                    | 6 19005  | よふかしおに     | 男子 110 | )5 1            | 0                    | 0             | 0           | 0               | 0              | 0          | <mark>o</mark> 0 | 1            | 1       | 0 0              | 0         | 0        | 0        | そだわっ       | • •        | 0       |
| 回時に し十次0条                                                                                                    | 7        |            |        |                 |                      |               |             |                 |                |            |                  |              |         |                  |           |          |          | C/_1d      | -          |         |
| シートに今回のデー                                                                                                    | 8        |            |        |                 |                      |               |             |                 |                |            |                  |              |         |                  |           |          |          |            |            |         |
|                                                                                                    | 9        |            |        |                 |                      |               |             |                 |                | <u> </u>   | ~ 1.             |              |         | 4 <b>4 4</b> 4 8 |           |          |          |            |            |         |
| タが全て反映されて                                                                                                    | 10       |            |        |                 |                      |               |             |                 |                | ፊ          | ふか               | しおに          | .つ(字    | 「仪刀              |           |          |          |            |            |         |
|                                                                                                    | 11       |            |        |                 |                      |               |             |                 |                | <u></u> ±  | ΖD               | (十古) -       | *1+ /   | 合べて              | -         |          |          |            |            |         |
| いるアーモン。                                                                                                    | 12       |            |        |                 |                      |               |             |                 |                | a)         | <b>0 D</b>       | は羽に          | -1210,  | 良いし              | -         |          |          |            |            |         |
|                                                                                                    | 14       |            |        |                 |                      |               |             |                 |                | ト          | 1.10             | わい           | ふんた     | する               |           |          | _        |            |            |         |
|                                                                                                    |          |            |        |                 |                      |               |             |                 |                | · 🎸        |                  | 1040 0       |         |                  |           |          | _        |            |            |         |
|                                                                                                    |          |            |        |                 |                      |               |             |                 |                | <b></b>    | 結果               | とこ           | のあと     | 比較               |           |          | T        |            | <u> </u>   |         |
|                                                                                                    | Ū        |            |        |                 |                      |               |             |                 |                |            |                  | · · · · ·    |         |                  |           |          | Y.       |            | ž          |         |
|                                                                                                    |          |            |        |                 |                      |               |             |                 |                | て          | みた               | ら、超          | もった     | いない              | 1         |          | >        |            | <u> </u>   |         |
|                                                                                                    |          |            |        |                 |                      |               |             |                 |                | _          | レイベー             | られて          | ユヱ      | -                |           |          | A        | 3          | AND        |         |
|                                                                                                    |          |            |        |                 |                      |               |             |                 |                | <u> </u>   | CUN              | してう          | のて。     |                  |           |          | AN M     |            |            |         |
|                                                                                                    |          |            |        |                 |                      |               |             |                 |                |            |                  |              |         |                  |           |          | MA       | M.         |            |         |
|                                                                                                    | •        |            |        |                 |                      |               |             |                 |                |            |                  |              |         |                  | -         |          |          |            |            |         |

7. コメント入力(個人票)

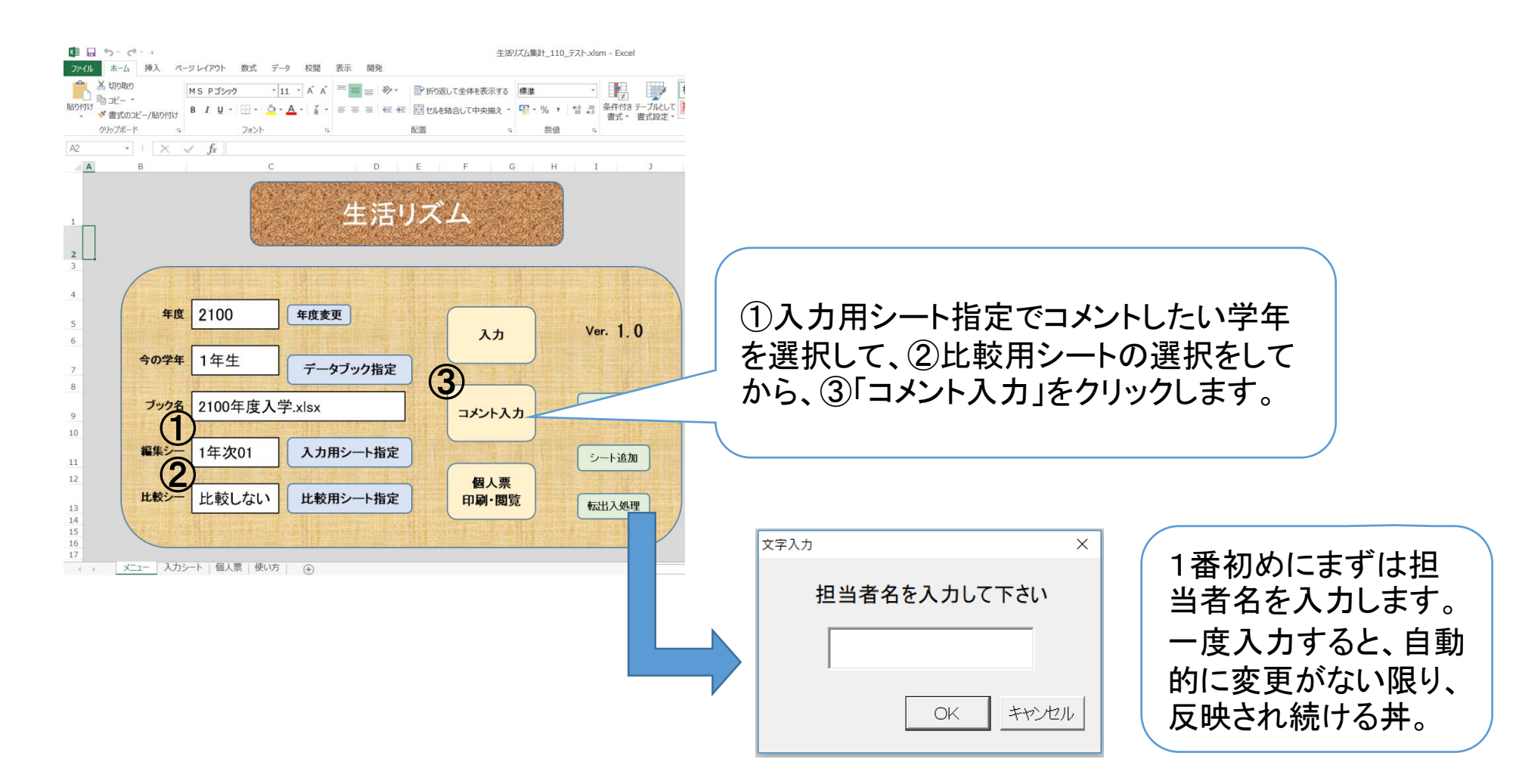

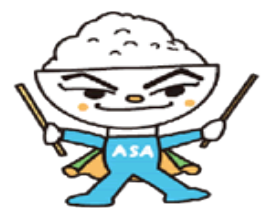

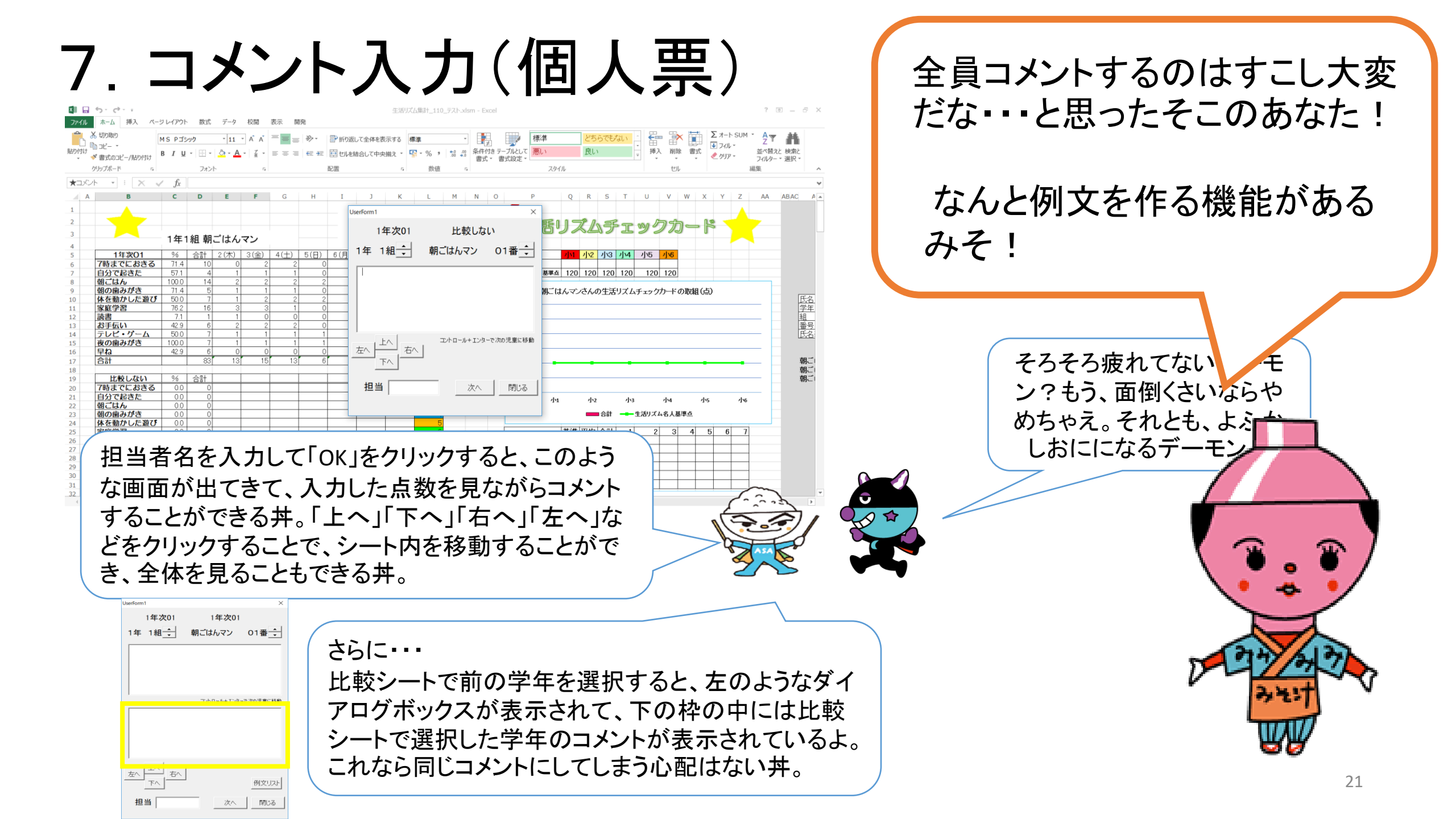

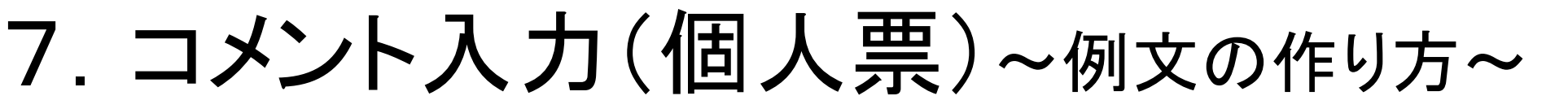

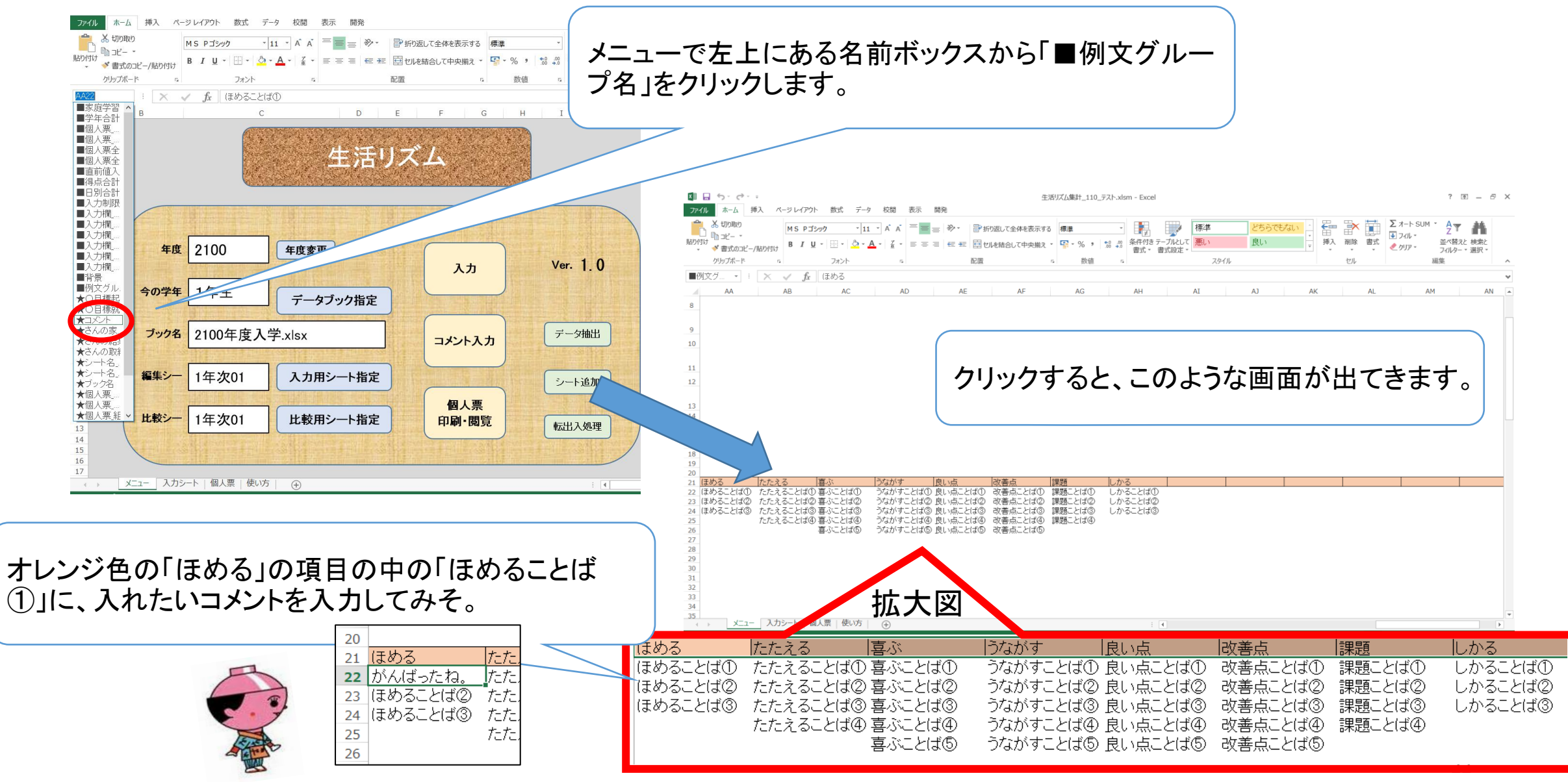

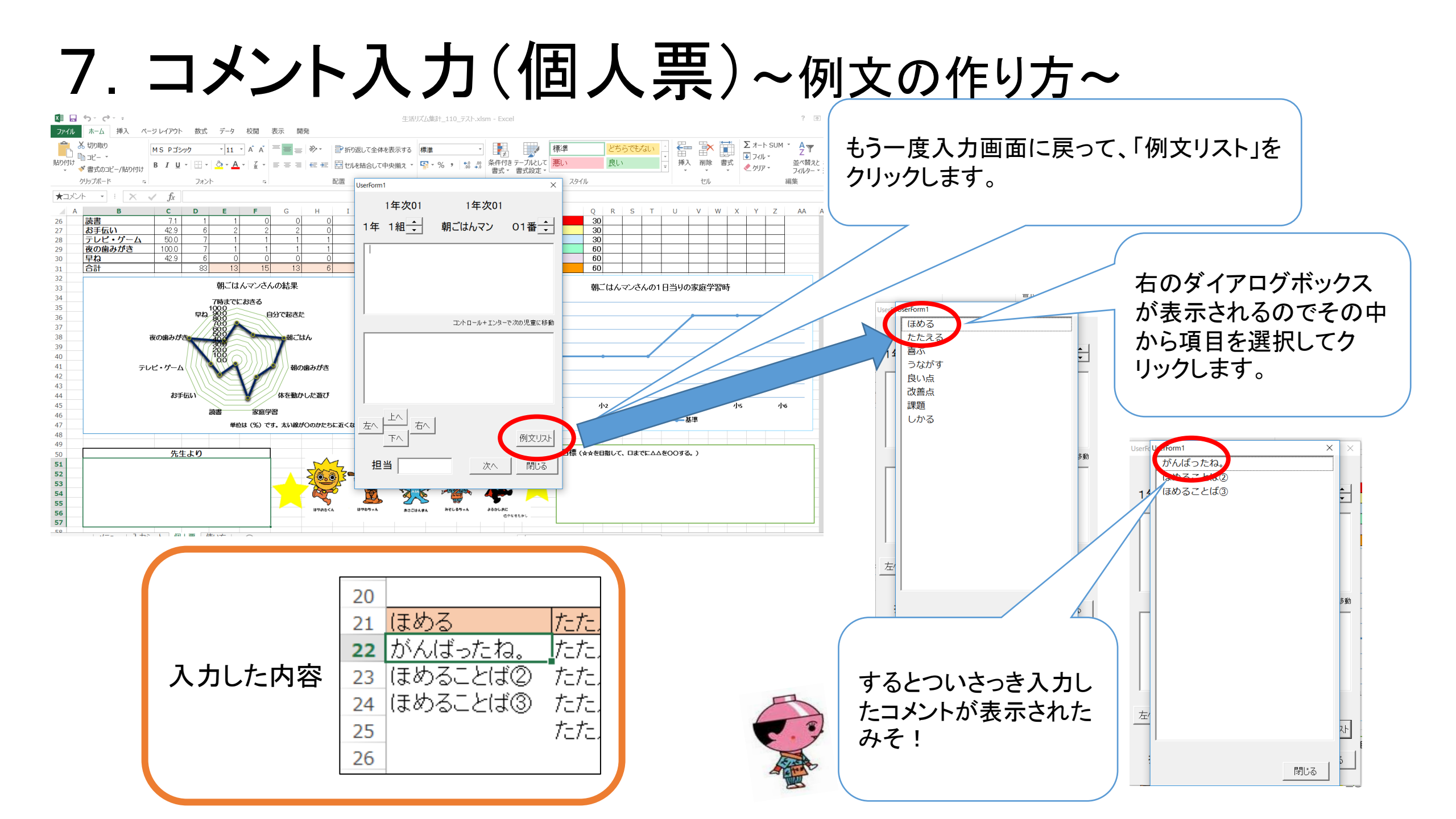

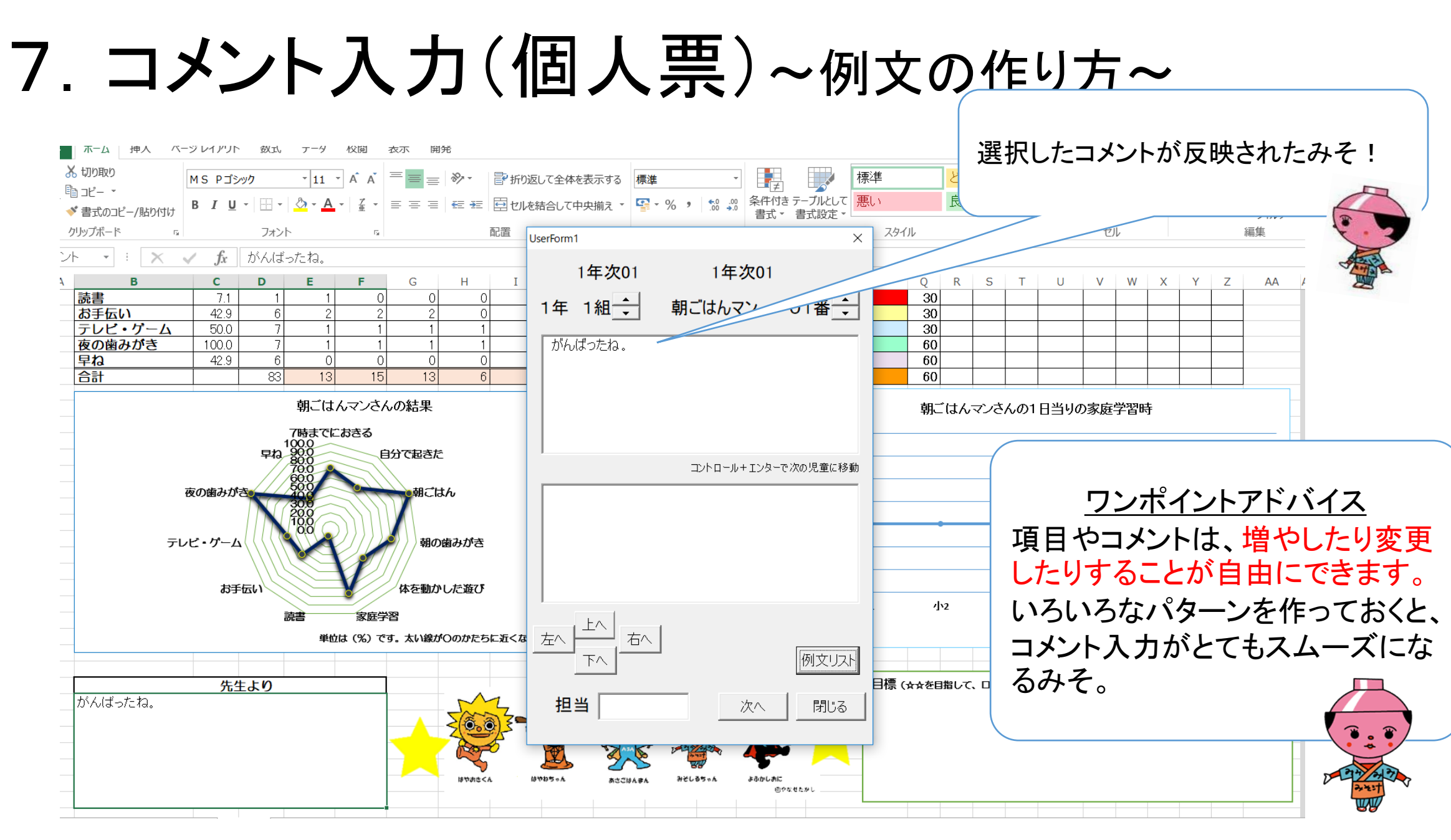

8. 個人票印刷

児童の名前が外字の場合は「瞬快」をいったん外して、 外字ソフトをダウンロードすることで対応できます。各学 校の情報担当の先生に対応してもらってください。

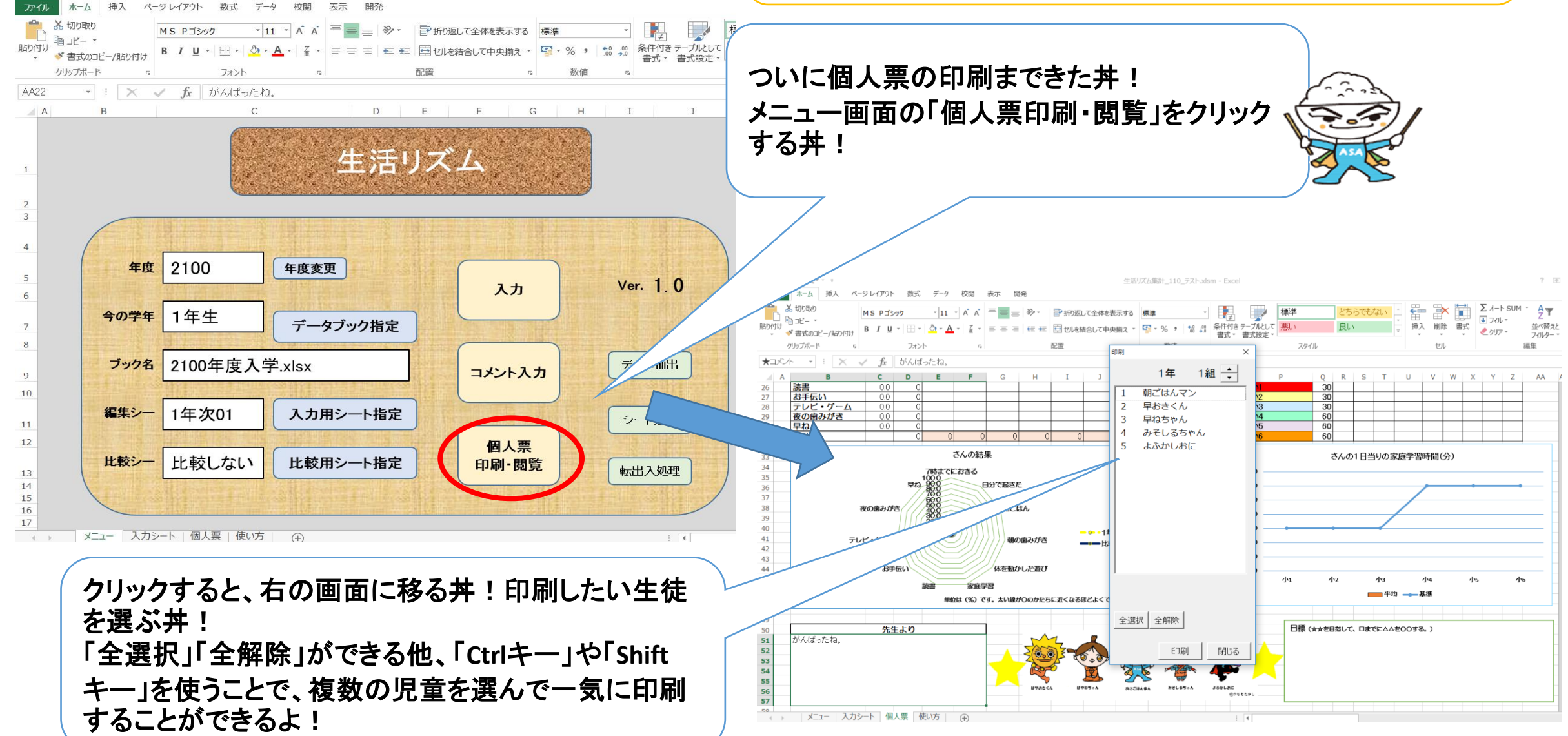

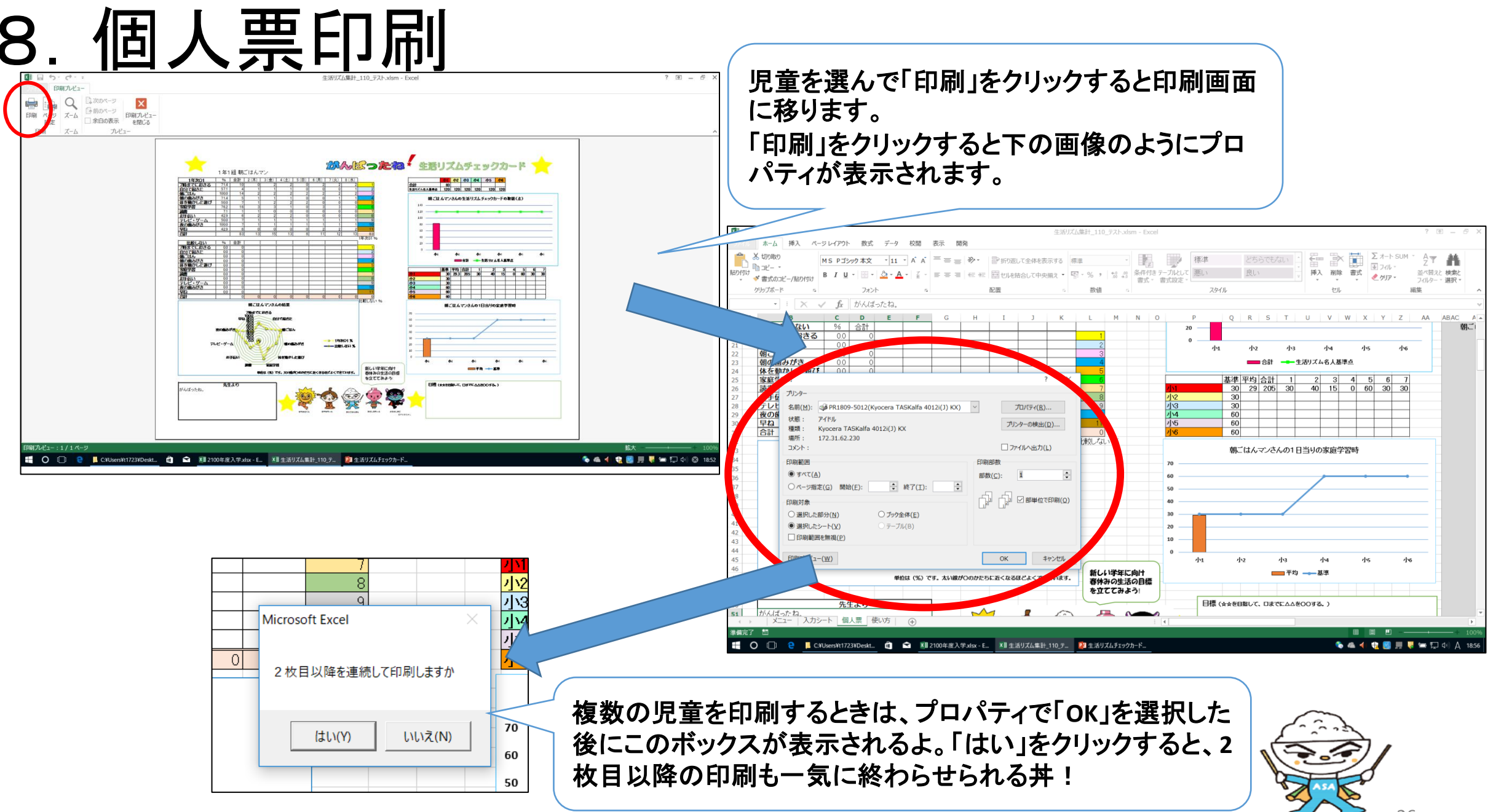

# 9. 「生活リズム名人認定証」作成

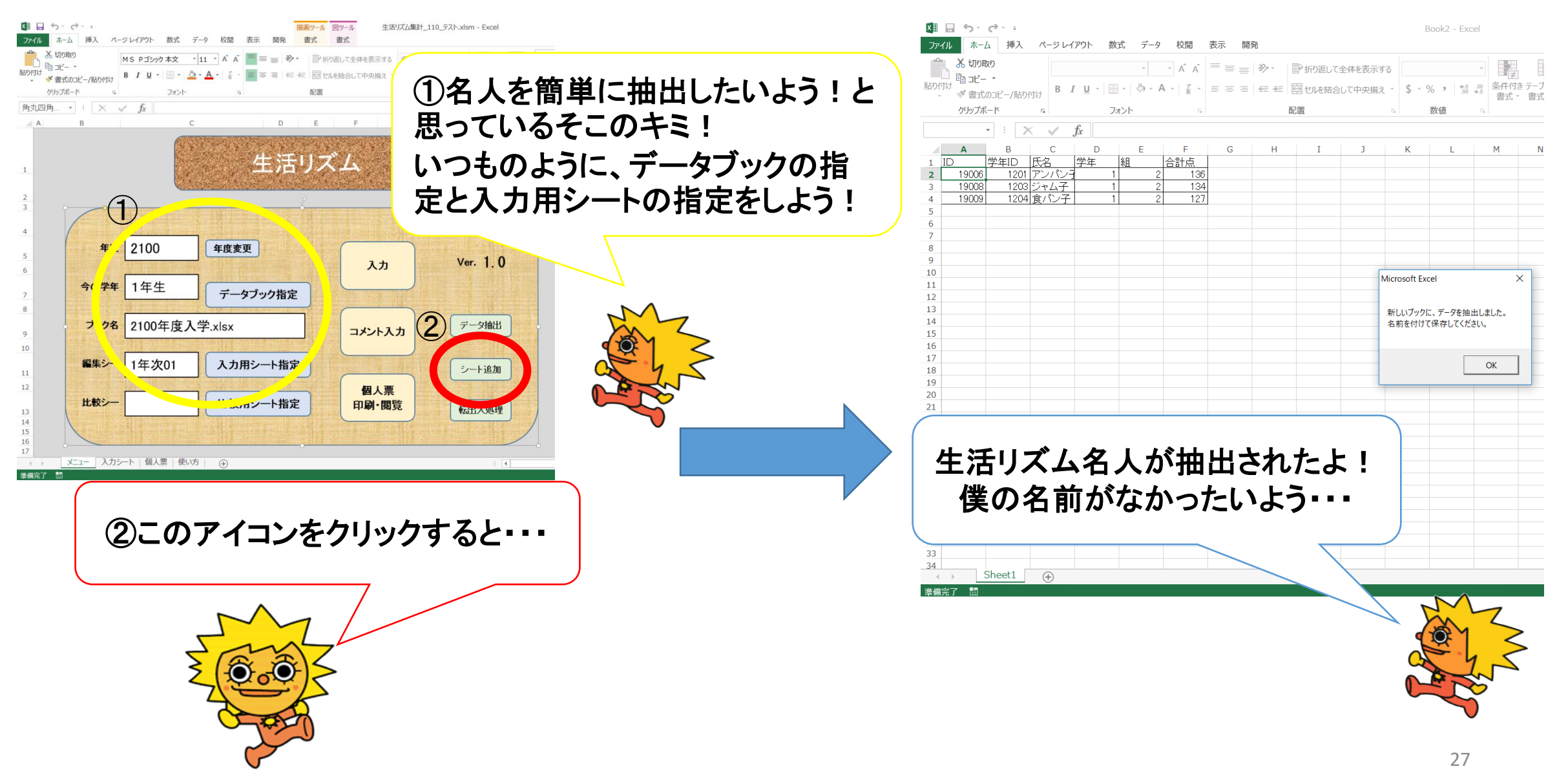

#### ♀ ♂ 愛生活リズムチェックカード | 高... ×

#### 〒政法人日本スポーツ... 🥔 くすりのしおり トップ

| 高知県 🐑                             |                                                                                                    |                                                  |                                       |                                | Google 🕈             | G RHEAR V<br>スタム検索 Q | ■ スマートフォンサイト 医キサイト<br>■お問い合わせ 品サイトマップ |
|-----------------------------------|----------------------------------------------------------------------------------------------------|--------------------------------------------------|---------------------------------------|--------------------------------|----------------------|----------------------|---------------------------------------|
| -A                                | 防災・安全・まちづ                                                                                                    | 11 くらし・環境                                        | ★ 構成・描述                               | 「教育・子育て                        | ◆ 戦光 · 文化 · 移住       | ● しごと・産業             | ▲ 果政情報                                |
|                                   | <0                                                                                                    |                                                  | -                                     |                                |                      | -                    |                                       |
| > 組織から探す > 教育                     | <u> 委員会事務局</u> > <u>生涯</u>                                                                                          | 学習課                                              |                                       |                                |                      |                      |                                       |
| から探す                              | <u>97-1</u> 0                                                                                                    | 810 BIT                                          |                                       |                                |                      |                      |                                       |
| 申請 · 編出 · 補助会<br>等                | 生活リズムチ                                                                                                    | エックカード                                           |                                       |                                |                      |                      |                                       |
| MR. 28                            |                                                                                                    |                                                  |                                       |                                |                      |                      | 公開日 2013年12月10日                       |
| Mill . Milk                       | 家族でチャレ                                                                                                    | ンジ!めざせ!生活リ                                       | ズム名人!!                                |                                |                      |                      |                                       |
| イベント情報                            | 単知県教育委員<br>話をしたり、一                                                                                                  | 安では、PTAと協力して<br>緒に本を読んだり学習したり                    | 家族のふれあいと子ども <br>)、家族のコミュニケーシ:         | 0生活リスム同上」のために<br>ヨンの時間を増やしてみませ | 、「早ね早おき熱こはん+追<br>んか。 | 動+読書」に取り組んで          | います。テレビを消して、                          |
| 募集情報                              | 生活リズム階発                                                                                                    | リーフレット                                           |                                       |                                |                      |                      |                                       |
| ふるさと納税                            | <ul> <li>・<u>回生活リズム</u></li> <li>・<u>回</u>リーフレッ</li> </ul>                                                          | チェックカード幼児用表紙<br>ト <u>【平点24年度】</u> [PDFフ          | <u>[平成25年度]</u> [PDFファ<br>アイル/1.53MB] | イル/263KB]                      |                      |                      |                                       |
| ່ປສ<ພ                             | <ul> <li>         ・         <u>りーフレッ</u>         ・         <u>り<br/>・         <u>り</u> <u>幼児類リー</u> </u></li> </ul> | <u>ト【平成23年度】</u> [PDF<br>フレット【平成22年度】[           | ファイル/2.92MB]<br>PDFファイル/2.09MB]       |                                |                      |                      |                                       |
| 1241441                           | • 🗟 <u>小中学生版</u>                                                                                                    | リーフレット【平成22年間                                    | () [PDFファイル/3.141                     | (B]                            |                      |                      |                                       |
| から探す                              | きげいブムズマン                                                                                                    | ックキードの形明をはについ                                    | 7                                     |                                |                      |                      |                                       |
|                                   | 189AB71                                                                                                    | 7973-1-00tom73412 941                            |                                       |                                |                      |                      |                                       |
| 1月2日<br>1月2日<br>1月3日 - 小田         | <ul> <li>         ・     <li>         ・     <li>         公立幼稚園         ・     </li> </li></li></ul>                   | · 保育所 (25年度) [PDF]                               | ファイル/144KB]                           |                                |                      |                      |                                       |
| <u>新新加加部</u><br>1955年 - 2358      | <ul> <li>回 市町村 (学)     <li>回 市町村 (学)     <li>(学)     </li> </li></li></ul>                                          | <u>校組合) 立学校</u> [25年度] [FG                       | PDFファイル/178KB]                        | 101                            |                      |                      |                                       |
| (方動動<br>(振発動                      | • M (0404) 144                                                                                                    | X8167 10501001-1X 123-                           | HB() (PDF279707170                    | KBJ                            |                      |                      |                                       |
| (振興部<br>(振興・環境部                   | 生活リズムチェ                                                                                                    | ックカード                                            |                                       |                                |                      |                      |                                       |
| <u>16時期</u><br>型                  |                                                                                                    |                                                  |                                       |                                |                      |                      |                                       |
| + <u>管理局</u><br>基委员会等             | <ul> <li>         ・         <u>● 生活リズム</u>         ・<br/>・         間 生活リズム         </li> </ul>                      | チェックカード【幼児用】<br>チェックカード【幼児用】                     | (平成25年度版)[PD<br>(平成25年度版)[D           | Fファイル/233KB]<br>CELファイル/595KB1 |                      |                      |                                       |
| 1581111<br>1111111                | <ul> <li>         ・         ・         ・</li></ul>                                                                   | チェックカード【小学生用】<br>チェックカード【小学生用】                   | (平成25年度版) [PD<br>(平成25年度版) [FX]       | Fファイル/178KB]<br>モレファイル/81KB1   |                      |                      |                                       |
| <u>第末数</u> (3)<br><u>文委員会</u> (3) | <ul> <li>         ・         <u>・<br/>・<br/></u></li></ul>                                                           | チェックカード【中学生用】                                    | (平成22年度版) [PD                         | ワアイル/183KB]                    |                      |                      |                                       |
| <u>8288</u>                       | <ul> <li>         ・         <u>重活リズム</u> </li> </ul>                                                                | チェックカード(小学生用書                                    | (平成25年度)<br>(平成25年度)                  | (PDFファイル/198KB)                |                      |                      |                                       |
|                                   |                                                                                                    |                                                  |                                       |                                |                      |                      |                                       |
| (3                                | 申請書                                                                                                    |                                                  |                                       |                                |                      |                      |                                       |
| J                                 |                                                                                                    | 名人認定証送付申請書[DOC                                   | <u>X:15KB]</u> 【学校・幼稚園                | ・保育所向け】【WORDフ                  | ァイル∕16KB]            |                      |                                       |
|                                   |                                                                                                    |                                                  |                                       |                                |                      |                      |                                       |
|                                   | 台紙                                                                                                    |                                                  |                                       |                                |                      |                      |                                       |
| ()                                |                                                                                                    |                                                  |                                       |                                |                      |                      |                                       |
|                                   | <ul> <li>ご 生活リズム</li> <li>ご 生活リズム</li> </ul>                                                                        | <u>客人認定社</u> [JPGファイル/<br><u>がんばり間</u> [JPGファイル/ | 845KB]<br>412KB]                      |                                |                      |                      |                                       |
|                                   |                                                                                                    |                                                  |                                       |                                |                      |                      |                                       |
|                                   | 認定証氏名差しう                                                                                                    | とみ印刷手順                                           |                                       |                                |                      |                      |                                       |
|                                   | 生活リズム名人                                                                                                    | 認定証に名前などを印刷(き                                    | (し込み印刷) する手順を)                        | 個します。                          |                      |                      |                                       |
|                                   | <ul> <li>         ・         回 差し込み印     </li> </ul>                                                                 | (WORDファイル/2)                                     | .06MB]                                | 1970 # FT                      |                      |                      |                                       |
|                                   |                                                                                                    |                                                  |                                       |                                |                      |                      |                                       |
|                                   | 認定証氏名差しう                                                                                                    | しみ印刷データ                                          |                                       |                                |                      |                      |                                       |
|                                   | 生活リズム名人                                                                                                    | 認定証に名前などを差し込み                                    | 日刷するデータ (参考剤)                         | रह.                            |                      |                      |                                       |
|                                   | <ul> <li>         ・         <u>         ・         <u> </u></u></li></ul>                                            | <u>ミデータ【認定証】</u> [WORD                           | ファイル/30KB]                            |                                |                      |                      |                                       |
| _                                 | <ul> <li>         ・         ・         ・</li></ul>                                                                   | <u>ミデータ【名場】</u> [EXCELフ                          | アイル/20KB]                             |                                |                      |                      |                                       |
| 1                                 |                                                                                                    |                                                  |                                       |                                |                      |                      |                                       |
| U                                 | 連絡先                                                                                                    |                                                  |                                       |                                |                      |                      |                                       |
|                                   | >>>>>>>>>>>>>>>>>>>>>>>>>>>>>>>>>>>                                                                                 | 会 生理学習課<br>80-0850 楽知県高知市丸ノ                      | 内1丁目7番52号(西庁舎                         | 2階)                            |                      |                      |                                       |
|                                   | 電話: 約8<br>生活                                                                                                    | 088-821-4745<br>学習企画 088-821-4629                |                                       |                                |                      |                      |                                       |
|                                   | 社会地社会                                                                                                    | :教育支援 088-821-4911<br>(学校協動支援 088-821-48         | 197                                   |                                |                      |                      |                                       |
|                                   | 770/77-088                                                                                                    |                                                  |                                       |                                |                      |                      |                                       |
|                                   | ×-JL: 310                                                                                                    | 3-821-4505<br>1401@ken.pref.kochi.lo.ir          | 2                                     |                                |                      |                      |                                       |

# 9. 「生活リズム名人認定証」作成

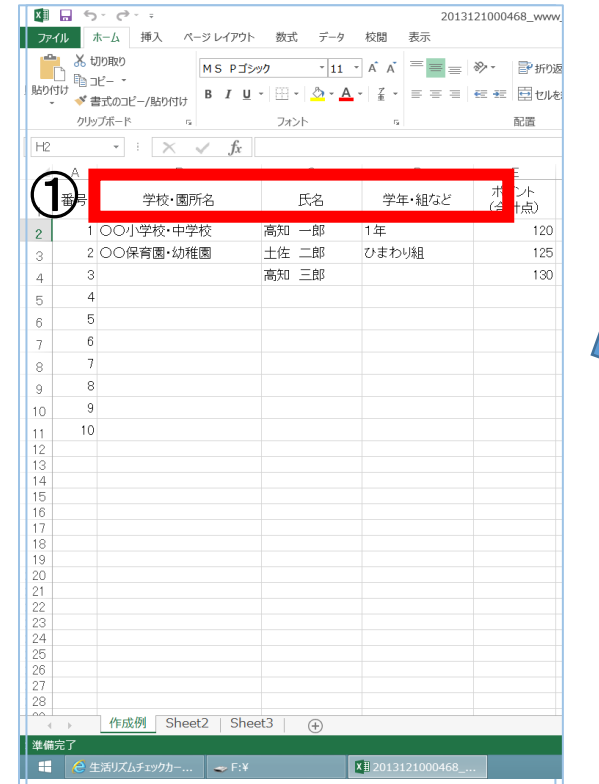

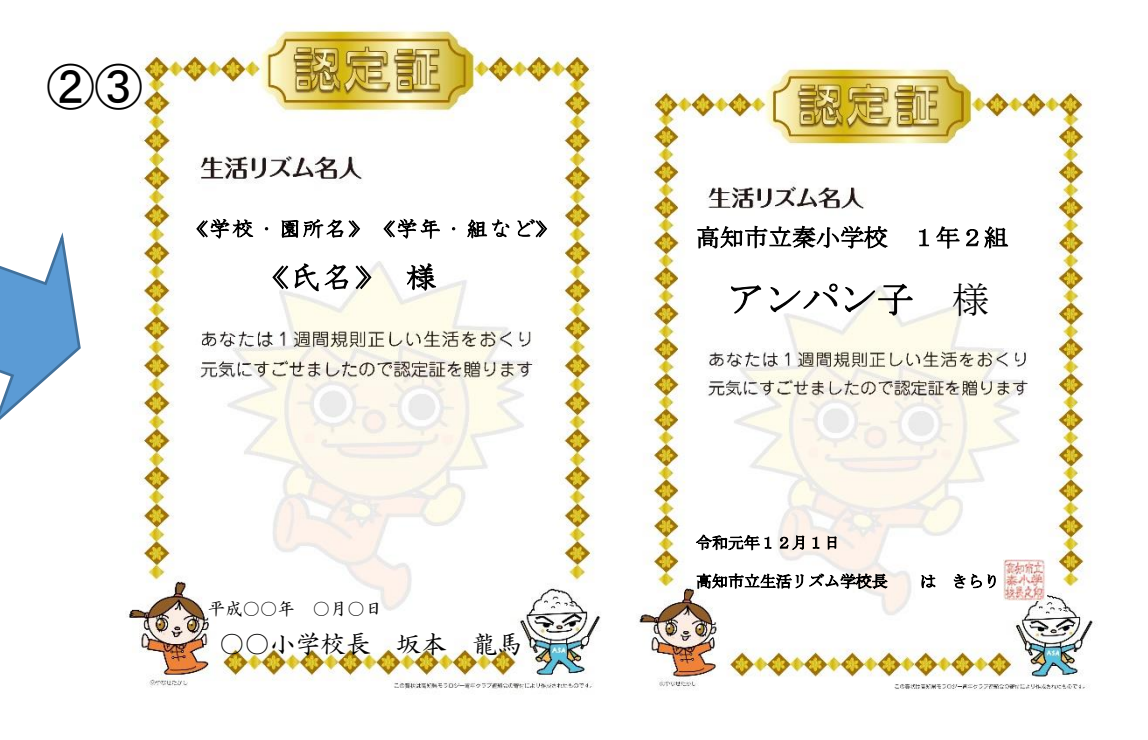

抽出した人の名簿を県生涯学習課のHPにある ①「差し込み印刷データ(名簿)」の項目名に合わ せて貼り付け等を行うと②「認定証」に反映され ます。このHPには手順も掲載されていますので 参考にしてください。(高知市は2020年度から「は りのすけ」が使用可能の予定)

おめでとうアンパン子ちゃ ん! 僕もほしかったいようー!

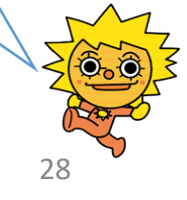

10. 翌年の対応~学年・クラス替え~ ここからは俺が説明するデーモン~ ここから生活リズムチェックカード入力ソフトとは開いたままで少しお別れ。 学年やクラスが変わったときの対応だ~! 「学年ID作成」というソフトを使って学年・クラス替えを行います。 🚺 🔒 🕤 - 🗟 - 🕫 学年 I D 作成 元.xlsx - Excel ホーム 挿入 ページレイアウト 数式 データ 校閲 表示 ファイル **E** 👗 切り取り Σ オート ミ \* 11 × A´ A´ = = = ※ × 計り返して全体を表示する 標準 どちらでも.. 游ゴシック D 🖻 - - -▼ フィル マ B I U · □ · △ · ▲ · 줕 · 三 三 三 伝 症 回 包応結合して中央揃え · ♀ · % ・ 50 00 条件付き テーブルとして 悪い 良い 挿入 削除 書式 📌 אוד 🗸 ◆ 書式のコピー/貼り付け 書式 - 書式設定 -クリップボード スタイル セル フォント G5 - :  $\times$   $f_x$  =D5\*1000+E5\*100+F5 ②黄色い範囲に学年を入力します。 С D М Q A B Ν 0 Ρ 学年 ①「作業用シート」の赤い範囲に、 名簿の番号を貼り付けたら、 新学年の「名簿の番号」、「氏名」を その番号が表示される 貼り付けます。 学年 番号 T D アンバレ子 5 2101 ャム子 6 210 名」の列に貼り付けると効率的 2 ③青い範囲に組を入力します。 きくん 210 3 るちゃん 4 8 5 よふかしおに 2105 5 でE列のその行のセルにだけ入力 9 1 朝ごはんマン 10 6 2201 名簿の番号があれば、F列はその番号が表示される。番号がなければ手動で入力。 2 カレーパン子 「コピー元となるシート」に戻る 11 7 2202 3 食パン子 12 8 2203 4 早ねちゃん 2204 13 9 クラス名簿などから貼り付けた氏名の姓と名前の間に全角の空白がある場合は、半角にする 5 バタ男 2 方法: 氏名をすべて選択して、Ctrl + H で置換のウィンドウを出す 14 10 2205 6 メロンパン男 2 2206 「検索する文字列」に、全角の空白を入力 15 11 12 2 0 「置換後の文字列」に、半角の空白を入力 16 2200 2200 すべて置換を押すと一気に置換される 17 13 18 14 2 2200 0 19 15 2 2200 0 20 16 2 0 2200 21 17 2 2200 0 22 18 2200 29 コピー元となるシート 作業シート (+)∃ ₹ 准備完了 🔚

10. 翌年の対応~学年・クラス替え~

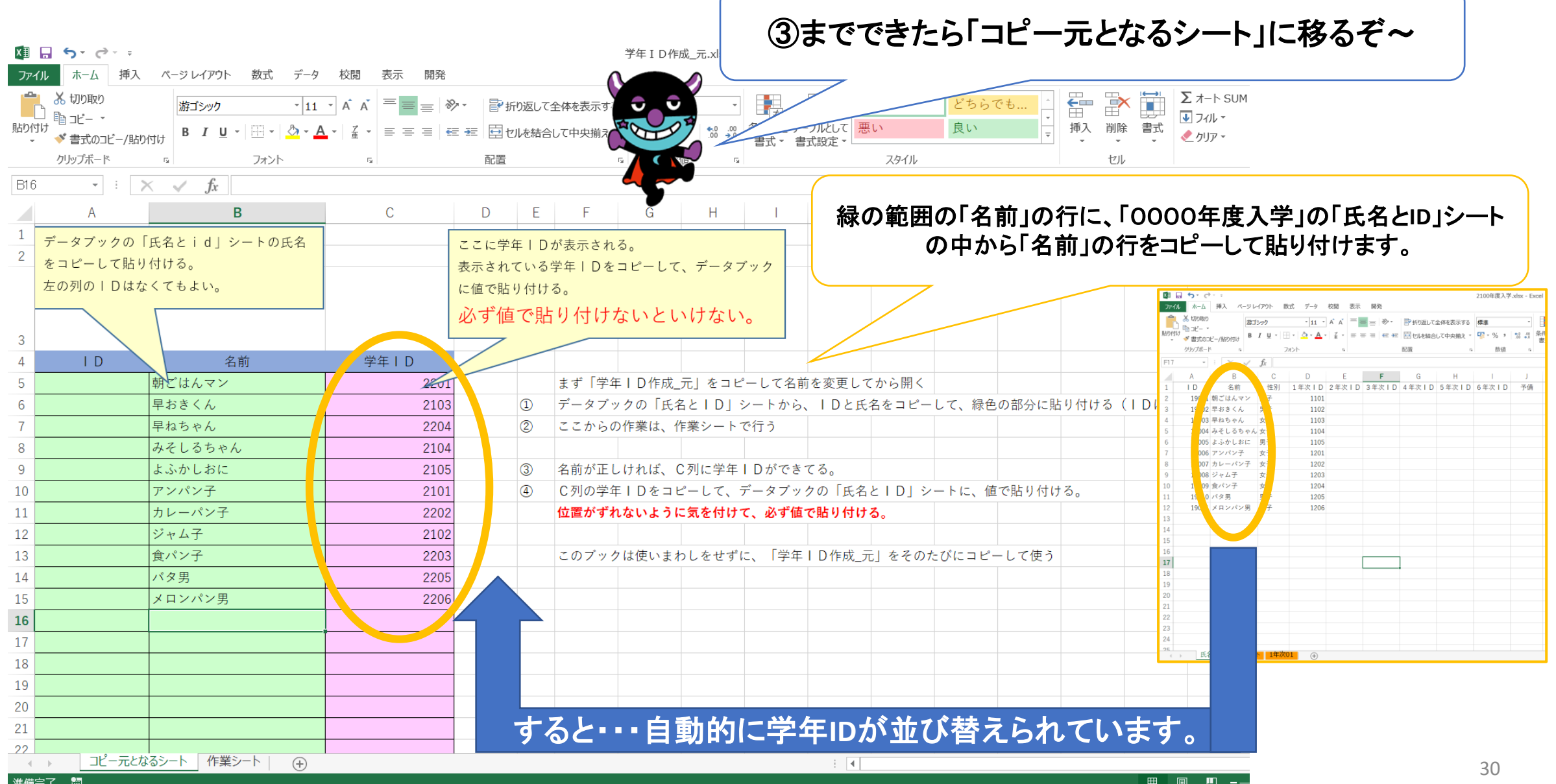

10. 翌年の対応~学年・クラス替え~

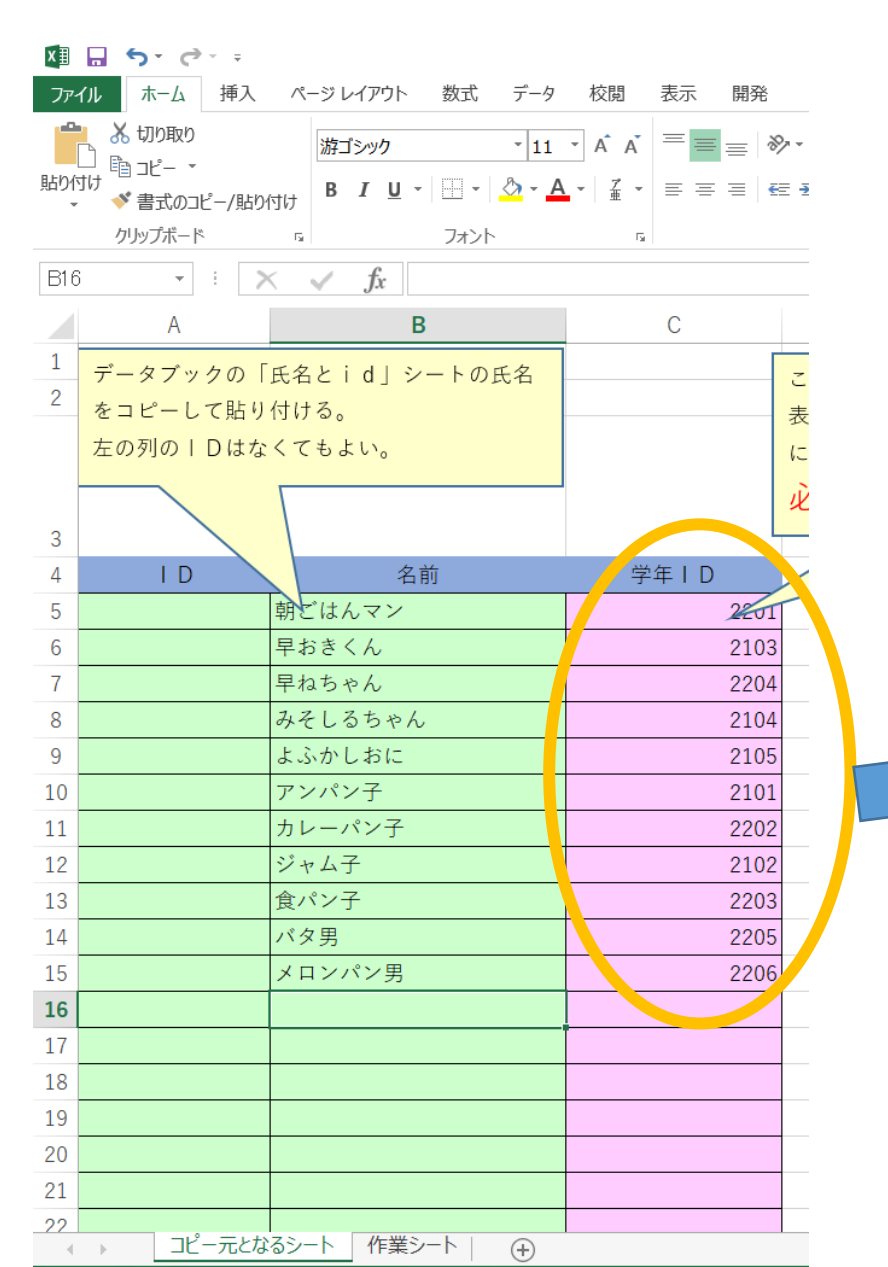

| -    | ★ 切り取り    |           |                |           |          |
|------|-----------|-----------|----------------|-----------|----------|
|      | . ≞ ⊐ピ– • | 游コ        | シック            | *   11 *  | A A — =  |
| 貼り付け | ナ ー       | ピー/貼り付け B | I <u>U</u> -   | - 👌 - A - |          |
|      | クリップボード   | < Га      | フ              | オント       | Es.      |
| D5   | -         | E 🗙 🗸     | <i>f</i> x 110 | 4         |          |
|      | А         | В         | С              | D         | F        |
| 1    | ΙD        | 名前        | 性別             | 1 年次 I D  | - 年次 I D |
| 2    | 19001     | 朝ごはんマン    | 男子             | 110.      | 2201     |
| 3    | 19002     | 早おきくん     | 男子             | 1 02      | 2103     |
| 4    | 19003     | 早ねちゃん     | 女子             | 103       | 2204     |
| 5    | 19004     | みそしるちゃん   | ,女子            | 1104      | 2104     |
| 6    | 19005     | よふかしおに    | 男子             | 1105      | 2105     |
| 7    | 19006     | アンパン子     | 女子             | 1201      | 2101     |
| 8    | 19007     | カレーパン子    | 女子             | 1202      | 2202     |
| 9    | 19008     | ジャム子      | 女子             | 1203      | 2102     |
| 10   | 19009     | 食パン子      | 女子             | 204       | 2203     |
| 11   | 19010     | バタ男       | m ->           | 05        | 2205     |
| 12   |           |           |                | 126       | 2206     |
|      |           |           |                |           |          |
| 14   |           |           |                |           |          |
| 15   |           |           |                |           |          |
| 16   |           |           |                |           |          |
| 17   |           |           |                |           |          |
| 18   |           |           |                |           |          |
| 19   |           |           |                |           |          |
| 20   |           |           |                |           |          |
| 21   |           |           |                |           |          |
| 22   |           |           |                |           |          |
| 23   |           |           |                |           |          |
| 24   |           |           |                |           |          |

できあがった 学年IDを「0000年度 入学」エクセルシート の「氏名とID」シートに 貼り付けます。

ここで貼り付けるとき に〈値で貼り付け〉の選 択を忘れてないか い?

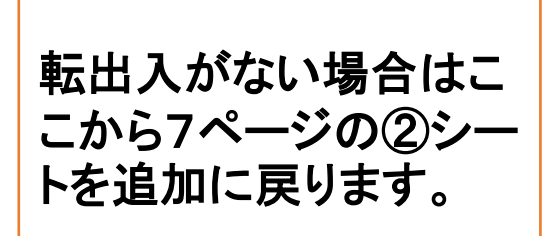

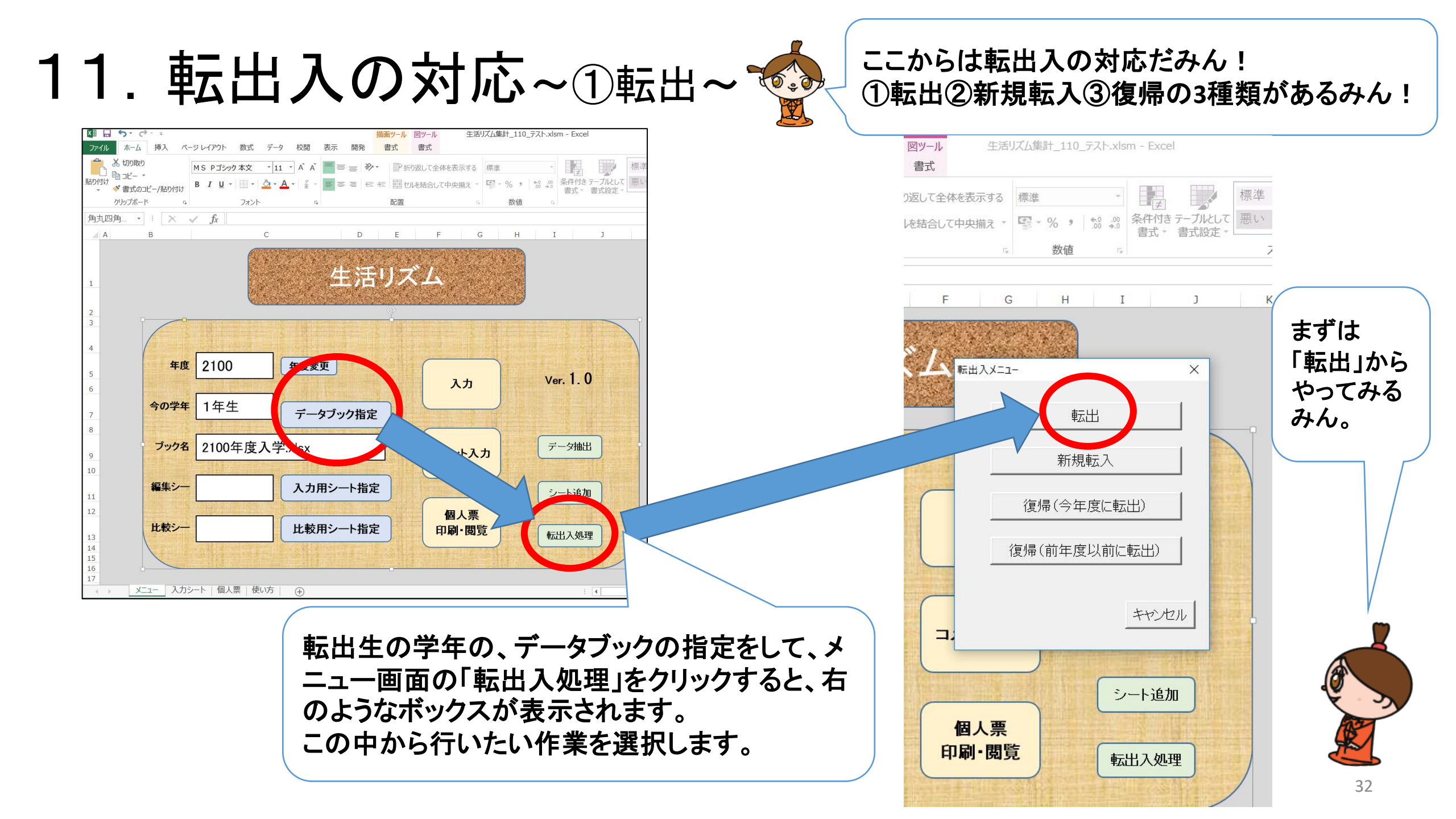

11. 転出入の対応~①転出~

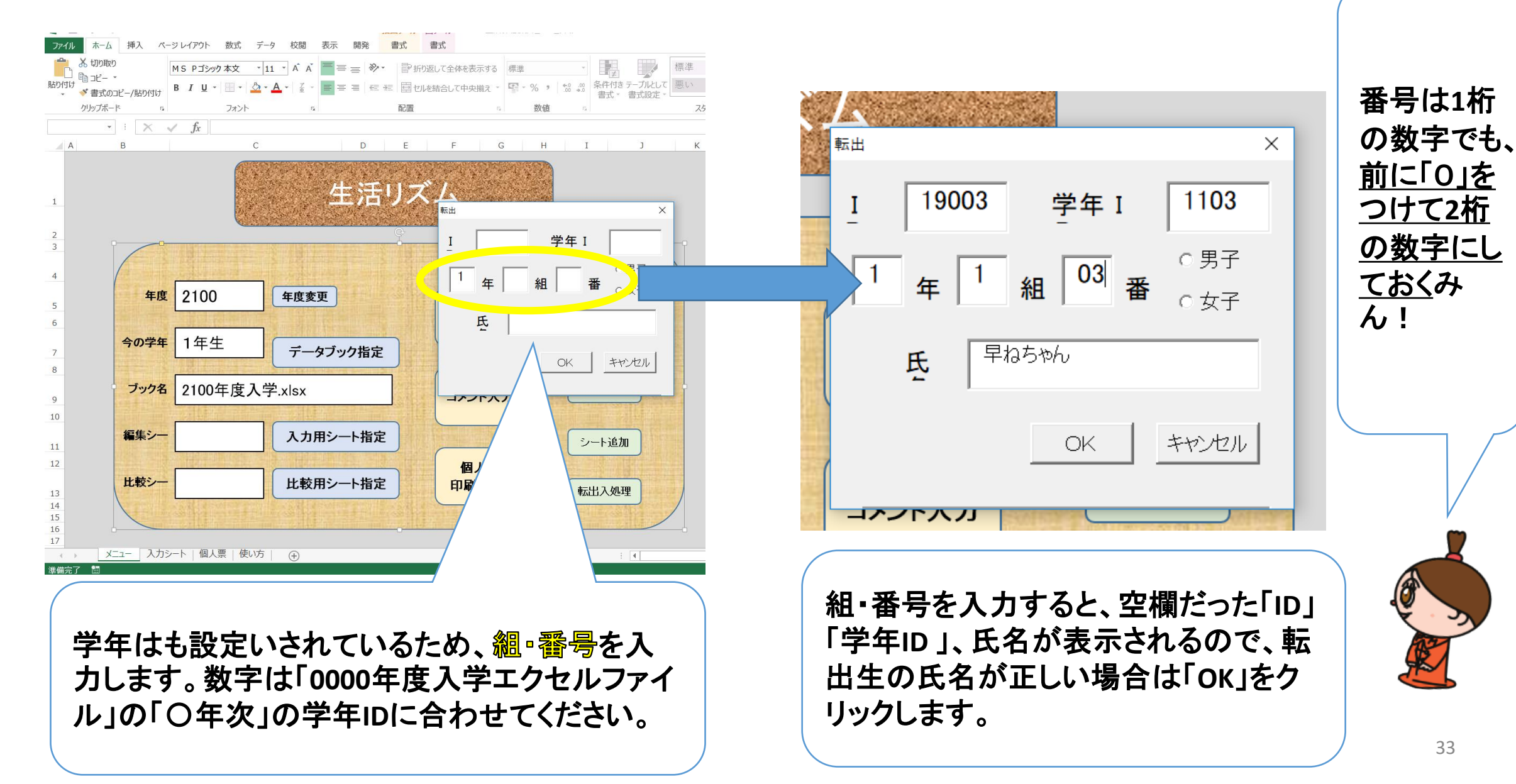

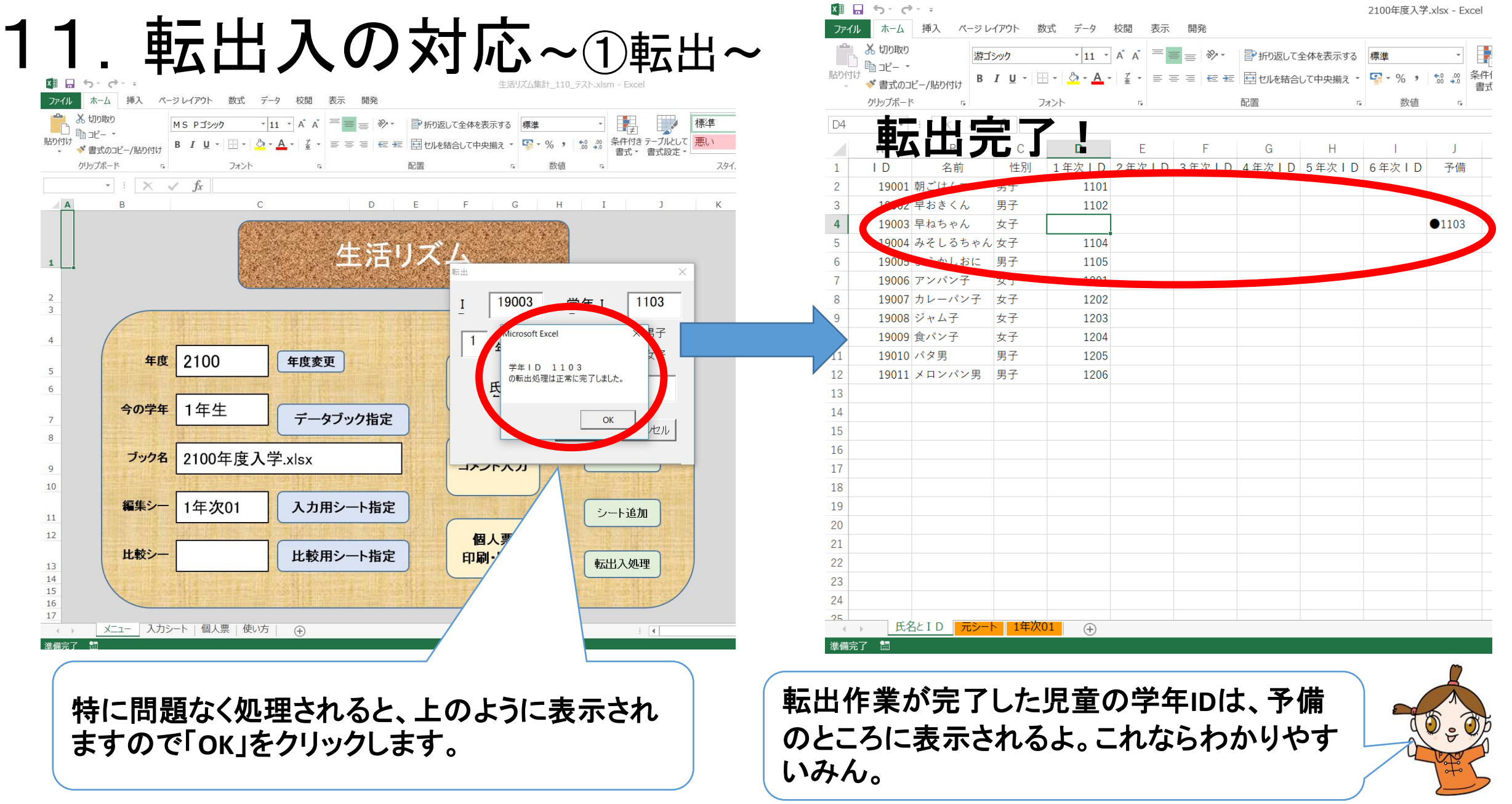

11. 転出入の対応~①転出~

この状態でP9のように、 「データブック指定」→「シート追 加」を行うと、「〇年次02」といっ たような新しいシートができま す。

ここでは転出した児童は学年 IDが「O」、現クラスが「99」とな り、「個人票の入力」や「コメント の入力」の際に表示されなくな ります。

|     | 🔹 👗 切り取                     | b        | 游ゴシック    | ל          | * 11    | · A A        | = = = |
|-----|-----------------------------|----------|----------|------------|---------|--------------|-------|
| 貼り作 | すけ<br>「け<br>● ● <b>ゴ</b> レー | コピー/貼り付け | ΒI       | <u>U</u> - | - 👌 - A | - <u>7</u> - | = = = |
|     | クリップボー                      |          |          | -          | はント     | 5            |       |
| A1  | •                           |          | ∕ fi     | ID         |         |              |       |
|     | А                           | В        | У . ј.   | С          | D       | E            | F     |
| 1   | ΙD                          | 名前       |          | 性別         | 学年丨D    | 現クラス         | 7時ま   |
| 2   | 19001                       | 朝ごはんマン   | /        | 男子         | 1101    | 1            |       |
| 3   | 19002                       | 早おきくん    |          | 男子         | 1102    | 1            |       |
| 4   | 19004                       | みそしるちゃ   | ん        | 女子         | 1104    | 1            |       |
| 5   | 19005                       | よふかしおに   | :        | 男子         | 1105    | 1            |       |
| 6   | 19006                       | アンパン子    |          | 女子         | 1201    | 2            |       |
| 7   | 19007                       | カレーパン子   | <u>.</u> | 女子         | 1202    | 2            |       |
| 8   | 19008                       | ジャム子     |          | 女子         | 1203    | 2            |       |
| 9   | 19009                       | 食パン子     |          | 女子         | 1204    | 2            |       |
| 10  | 19010                       | バタ男      |          | 男子         | 1205    | 2            |       |
| 11  | 19011                       | メロンパン甲   | 3        | ⊞7         | 1206    | 2            |       |
| 12  | 19012                       | ドキンどきん   | ,        | 女子         | 1207    | L            |       |
| (3  | 19003                       | 早ねちゃん    |          | 女子         | 0       | 99           |       |
| 14  |                             |          |          |            |         |              |       |
| 15  |                             |          |          |            |         |              |       |
| 16  |                             |          |          |            |         |              |       |
| 17  |                             |          |          |            |         |              |       |
| 18  |                             |          |          |            |         |              |       |
| 19  |                             |          |          |            |         |              |       |
| 20  |                             |          |          |            |         |              |       |
| 21  |                             |          |          |            |         |              |       |
| 22  |                             |          |          |            |         |              |       |
| 23  |                             |          |          |            |         |              |       |
| 24  |                             |          |          |            |         |              |       |
| 25  |                             |          |          |            |         |              |       |

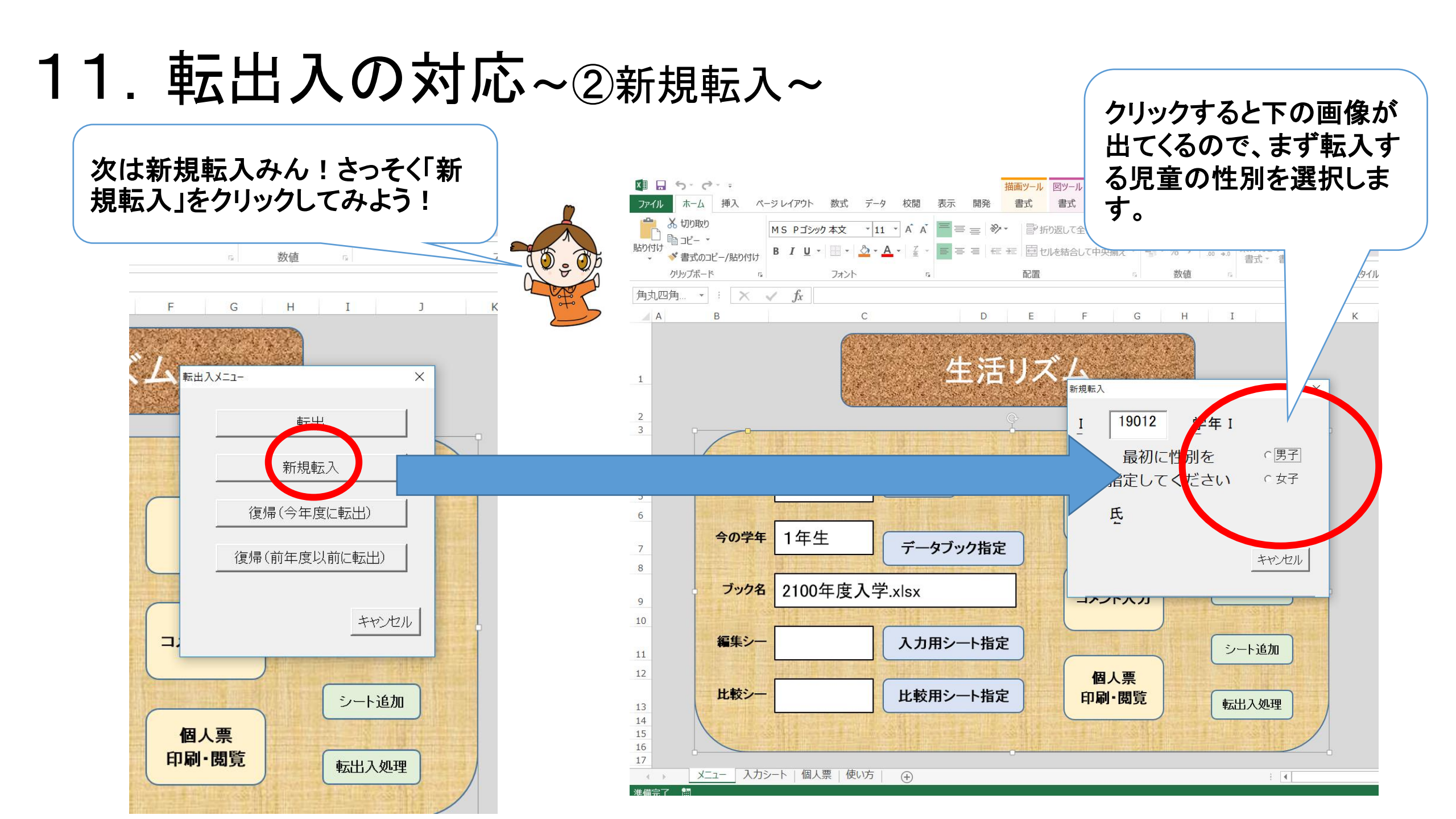

## 11. 転出入の対応~②新規転入~

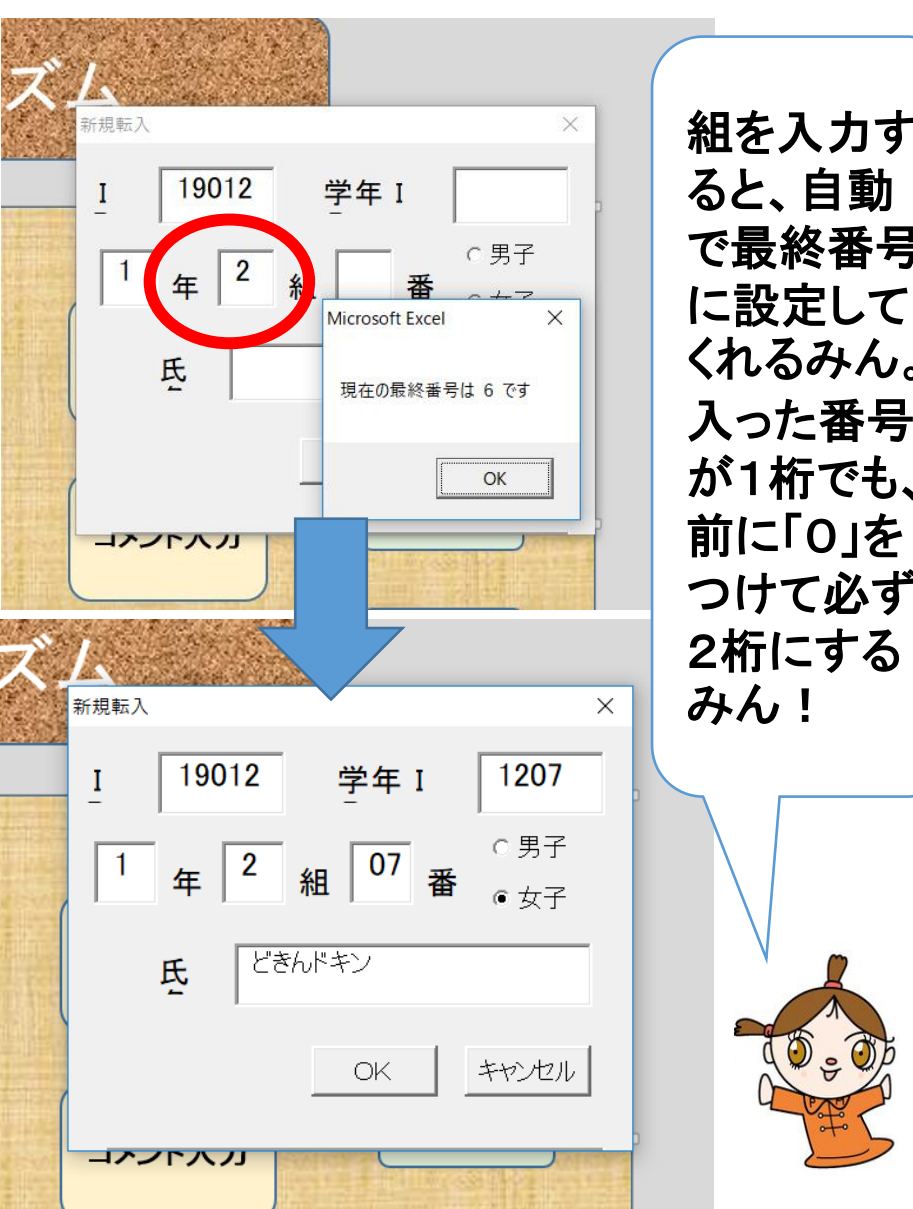

| X II . | <b>5</b> - 0 |                       |                    |                     |            |
|--------|--------------|-----------------------|--------------------|---------------------|------------|
| ファイル   | ホーム          | 挿入 ペー                 | ジ レイアウト            | 数式 データ              | 校閲 表示      |
|        | 👗 切り取り       | [                     | 游ゴシック              | - 11 -              |            |
| 貼り付け   | 🖻 3Ľ– 🔹      |                       |                    | Δ. Δ.               |            |
| *      | ؇ 書式のコ       | ピー/貼り付け               | BIUŤ               |                     | · <u> </u> |
|        | クリップボード      | с. Г <u>я</u>         |                    | フォント                | G.         |
| D2     | -            | $\pm$ $\times$ $\sim$ | <i>fx</i> 11       | 101                 |            |
|        | А            | В                     | С                  | D                   | E          |
| 1      | I D          | 名前                    | 性別                 | 1 年次   D            | 2 年次 I D   |
| 2      | 19001        | 朝ごはんマン                | ン 男子               | 1101                |            |
| 3      | 19002        | 早おきくん                 | 男子                 | 1102                |            |
| 4      | 19003        | 早ねちゃん                 | 女子                 | 1103                |            |
| 5      | 19004        | みそしるち                 | ゃん 女子              | 1104                |            |
| 6      | 19005        | よふかしおい                | こ男子                | 1105                |            |
| 7      | 19006        | アンパン子                 | 女子                 | 1201                |            |
| 8      | 19007        | カレーパン                 | 子 女子               | 1202                |            |
| 9      | 19008        | ジャム子                  | 女子                 | 1203                |            |
| 10     | 19009        | 食パン子                  | 女子                 | 1204                |            |
| 11     | 19010        | バタ男                   | 男子                 | 1205                |            |
| 12     | 19011        | メロンパン                 | 男 男子               | 1206                |            |
| 13     | 19012        | ドキンどき                 | ん女子                | 1207                |            |
| 14     |              |                       |                    |                     |            |
| 15     |              |                       |                    |                     |            |
| 16     |              |                       |                    |                     |            |
| 17     |              |                       |                    |                     |            |
| 18     |              |                       |                    |                     |            |
| 19     |              |                       |                    |                     |            |
| 20     |              |                       |                    |                     |            |
| 21     |              |                       |                    |                     |            |
| 22     |              |                       |                    |                     |            |
| 23     |              |                       |                    |                     |            |
| 24     |              |                       |                    |                     |            |
| 25     | E A          |                       | シ <u>ート   1</u> 年) | $\overline{x}_{01}$ |            |
| 淮備完    | 7 🛅          |                       | <u> </u>           |                     |            |
| 辛加元.   |              |                       |                    |                     |            |

|   | XII<br>VII |           | ^°-≈1/               | イアウト 数寸               | ポ データ  | 校問 表   | 元 開発 |                 |                        | 21               |  |
|---|------------|-----------|----------------------|-----------------------|--------|--------|------|-----------------|------------------------|------------------|--|
|   | 」<br>貼り作   |           | ボゴ<br><sub>+</sub> B | אשל<br>ז <u>ט</u> - 🖽 | • 11 • |        |      | ≫- P册<br>≣ = 園也 | )返して全体を表え<br>しを結合して中央技 | 示する 標:<br>前え • 🗣 |  |
|   |            | クリップボード   | ́.                   | フォ                    | シト     | 5      |      | 配置              |                        | 5                |  |
| 1 | B19 🔹 : 🗙  |           | $\checkmark$         | f <sub>x</sub>        |        |        |      |                 |                        |                  |  |
|   |            | В         | С                    | D                     | Е      | F      | G    | Н               | I.                     | J                |  |
|   | 1          | 名前        | 性別                   | 学年丨D                  | 現クラス   | 7時まで_1 | 7時まで | _27 時まで_        | 37 時まで_47              | 7 時まで_           |  |
|   | 2          | 朝ごはんマン    | 男子                   | 1101                  | 1      | 0      |      | 2 2             | 2 0                    | 2                |  |
|   | 3          | 早おきくん     | 男子                   | 1102                  | 1      | 2      |      | 2 2             | 2 2                    | 2                |  |
|   | 4          | 早ねちゃん     | 女子                   | 1103                  | 1      | 2      |      | 2 2             | 2 2                    | 2                |  |
|   | 5          | みそしるちゃん   | 女子                   | 1104                  | 1      | 2      |      | 2 2             | 2 2                    | (                |  |
|   | 6          | よふかしおに    | 男子                   | 1105                  | 1      | 0      |      | 0 0             | ) 0                    | (                |  |
|   | 7          | アンパン子     | 女子                   | 1201                  | 2      | 2      |      | 2 2             | 2 2                    | 2                |  |
|   | 8          | カレーパン子    | 女子                   | 1202                  | 2      | 0      |      | 0 0             | ) 2                    | (                |  |
|   | 9          | ジャム子      | 女子                   | 1203                  | 2      | 2      |      | 2 2             | 2 2                    | 2                |  |
|   | 10         | 食パン子      | 女子                   | 1204                  | 2      | 2      |      | 2 0             | ) 0                    | 2                |  |
|   | 11         | バタ男       | 男子                   | 1205                  | 2      | 2      |      | 2 2             | 2 2                    | 2                |  |
|   | 12         | メロンパン男    | 男子                   | 1206                  | 2      | 2      |      | 2 2             | 2 2                    | 2                |  |
|   | 13         | ドキンどきん    | 女子                   | 1207                  | 2      |        |      |                 |                        |                  |  |
|   | 14         |           |                      |                       |        |        |      |                 |                        |                  |  |
|   | 15         |           |                      |                       |        |        |      |                 |                        |                  |  |
|   | 16         |           |                      |                       |        |        |      |                 |                        |                  |  |
|   | 17         |           |                      |                       |        |        |      |                 |                        |                  |  |
|   | 18         |           |                      |                       |        |        |      |                 |                        |                  |  |
|   | 19         |           |                      |                       |        |        |      |                 |                        |                  |  |
|   | 20         |           |                      |                       |        |        |      |                 |                        |                  |  |
|   | 21         |           |                      |                       |        |        |      |                 |                        |                  |  |
|   | 22         |           |                      |                       |        |        |      |                 |                        |                  |  |
|   | 23         |           |                      |                       |        |        |      |                 |                        |                  |  |
|   | 74         | ト 氏名と I D | 元シー                  | ▶ 1年次0                | 1 (+)  |        |      |                 |                        |                  |  |
|   | 準備         | 完了 🖩      |                      |                       |        |        |      |                 |                        |                  |  |

OOOO年度入学ファイルの 「氏名とIDシート」と「O年次01」 のシートに転入生の情報が反映 されています。

# 11. 転出入の対応~③復帰(今年度に転出)~

| 2回日 ち・ (*・ & ・                                                                                                    | 2100年度入学②.xlsx - Excel                                                                                                    |                                           |
|----------------------------------------------------------------------------------------------------|----------------------------------------------------------------------------------------------------|-------------------------------------------|
|                                                                                                    | 用先                                                                                                    | (わーい。また、<br>生活リスム小学校に)                    |
|                                                                                                    | ■ ◇ * ■ 折り返して全体を表示する 標準 *                                                                                                    | 帰ってくることにたったみん~ 」                          |
| <sup>111</sup> <sup>11</sup> <sup>11</sup> <sup>11</sup> <sup>11</sup> <sup>11</sup> <sup>11</sup> <sup>11</sup>                    | = ፸ ፰ 自 切応結合して中央揃え ~ いいいいいいいいいい かいいい 余件                                                                                                    |                                           |
| クリップボード 15 フォント 15                                                                                                    | 配置 13 数值 13                                                                                                    | わたしは 同じ年度に復帰すること                          |
| D4 · $\therefore$ $f_x$                                                                                                    |                                                                                                    |                                           |
| A B C D E                                                                                                    | F G H I J                                                                                                    | になったから、  0000年度人字ファイ 🔍 🛛 🏧 💦              |
| 1         ID         名前         性別         1年次ID         2年次ID         3                                                            | 3年次 ID 4年次 ID 5年次 ID 6年次 ID 予備                                                                                                    |                                           |
| 2 19001 朝ごはんマン 男子 1101                                                                                                    |                                                                                                    | ル」は、左の画像のようになっている 🦳 🦯 🦯                   |
| 3 19002 E to 1 9 J 1102                                                                                                    |                                                                                                    | 7./                                       |
| 4 19003 早ねちゃん 女子                                                                                                    | •1103                                                                                                    | $\langle \sigma h N_0 \rangle$            |
|                                                                                                    |                                                                                                    |                                           |
| 6 19005 よぶかしおに 男子 1105                                                                                                    |                                                                                                    |                                           |
| 7 19006 アシバン子 女子 1201 回日 ちょう                                                                                                    |                                                                                                    | 仏集計_111_プレゼン用.xlsm [読み取0専用] - Excel       |
| 8 19007 バレーハンナ 女子 1202 デイル ホーム<br>9 19008 ジャム子 女子 1202 管 あ切取じ                                                                       |                                                                                                    |                                           |
| 9         13008         9         1203         1203           10         19009         食パン子         女子         1204 <sup>BD/H</sup> |                                                                                                    |                                           |
| 10         13000 (2・ア)         スリ         1204         ● 書式の           11         19010 バタ男         男子         1205         グリップボー  | コピー/船の100                                                                                                    |                                           |
| 12     19011     メロンパン男     男子     1206                                                                                             | $\therefore \checkmark f_x$                                                                                                    |                                           |
| 13                                                                                                    | B C D E F                                                                                                    | G H I J , ; X / fx                        |
| 14                                                                                                    |                                                                                                    |                                           |
| 15 1                                                                                                    | 生活リスム                                                                                                    |                                           |
| 16                                                                                                    |                                                                                                    | 生活リムム<br>転出入メニュー × 共に転                    |
| 17 3                                                                                                    |                                                                                                    | ·····································     |
| 18 4                                                                                                    |                                                                                                    | 「復帰、たりリック」                                |
| 19                                                                                                    | 年度 2100 年度変更                                                                                                    | 新規転入出して                                   |
| 20 6                                                                                                    | λλ                                                                                                    | b Ver. 1. 0 年度 2100 年度変更 復帰(今年度に転出)       |
| 21 7                                                                                                    | 今の学年 1年生 データブック指定                                                                                                    | (復帰(前年度以前に転出)                             |
| 22 8                                                                                                    |                                                                                                    | <b>今の学年</b> 1年生                           |
| 24                                                                                                    | ブック名 2100年度入学(_).xlsx コメント                                                                                                    |                                           |
| 25 10                                                                                                    |                                                                                                    |                                           |
|                                                                                                    | <b>編集シー</b> 入力用シート指定                                                                                                    |                                           |
| 準備完了 圖 12                                                                                                    |                                                                                                    |                                           |
| 13                                                                                                    | 比較用シート指定 印刷・                                                                                                    |                                           |
| 14<br>15                                                                                                    | A REAL PROPERTY AND A REAL PROPERTY AND A REAL PROPERTY A REAL PROPERTY AND A REAL PROPERTY A REAL PROPERTY A REAL | 1.取用シート相圧 印刷・閲見 転出入処理                     |
| 16<br>17                                                                                                    |                                                                                                    |                                           |
|                                                                                                    | ニュー 入力シート   個人票   使い方   ④                                                                                                    | : N ( ) ( ) ( ) ( ) ( ) ( ) ( ) ( ) ( ) ( |
|                                                                                                    |                                                                                                    |                                           |

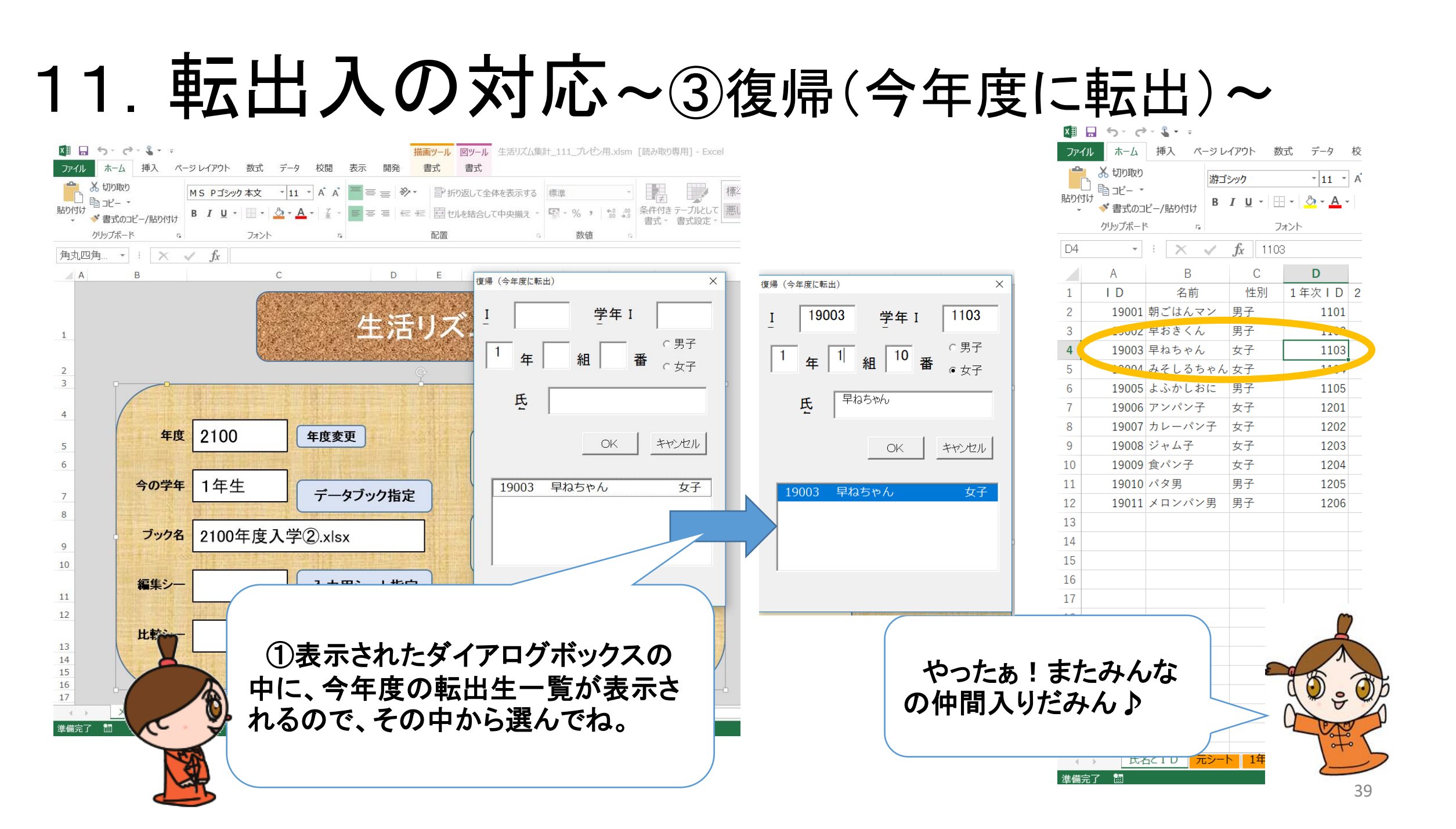

#### 11. 転出入の対応~③復帰(今年度に転出)~ 1 🔲 🕤 - 🔿 - 🖁 - 📼 ファイル ホーム 挿入 ページレイアウト 数式 データ 校閲 表示 開発 游ゴシック ・11 ・ A・A・ 三 三 一 ※ ・ 計り XII 🖬 5 · 0 · 🖁 · -描画ツール 図ツール 生活リズム集計 111 プレゼン用.xlsm [読み取り専用] - Excel ホーム 挿入 ページレイアウト 数式 データ 校閲 表示 開発 書式 貼り付け 書式 $\mathbf{B} \quad \mathbf{I} \quad \mathbf{U} \quad \mathbf{H} \quad \mathbf{v} \quad \mathbf{A} \quad \mathbf{v} \quad \mathbf{A} \quad \mathbf{v} \quad \mathbf{v} \quad$ ◆ 書式のコピー/貼り付け 👗 切り取り MS Pゴシック本文 · 11 · A A = = ※ F F 新り返して全体を表示する 標準 クリップボード フォント 配置 - G ] har- • ダ 書式のコピー/貼り付け B I U · □ · △ · ▲ · 編 · ■ = = = = = = = = = セレを結合して中央揃え - ■ - % , \*\*\* \*\*\* 条件付きテーブルとして 悪 貼り付け 書式 - 書式設定 - $\cdot$ $\cdot$ $\cdot$ $\cdot$ $\times$ $\checkmark$ $f_x$ 1103 クリップボード 5 フォント rsi -配置 数值 Α В C D E F G 角丸四角... 🖌 🕴 📉 🧹 🏂 I D 名前 |性別||学年||D||現クラス 7時まで 17時まで 27 A B С DEFGH I J 19001 朝ごはんマン 男子 1101 2 19002 ELS V 3 男士 1102 生活リズム 女子 Λ 19003 早ねちゃん 1103 1 るちゃん 女子 1104 2 1900 しおに 男子 1105 6 1 3 シパン子 女子 復帰完了! 女子 1 カレーパン子 4 年度 2100 女子 9008 ジャム子 年度変更 5 Ver. 1.0 19009 食パン子 入力 女子 1204 6 2 男子 19010 バタ男 1205 1年生 今の学年 データブック指定 2 19011 メロンパン男 7 12 男子 1206 8 13 ブック名 2100年度入学②.xlsx データ抽出 14 コメント入力 9 15 10 16 編集シー 入力用シート指定 シート追加 11 17 12 個人票 18 比較シー 比較用シート指定 印刷·閲覧 19 転出入処理 13 14 20 15 21 16 17 22 メニュー 入力シート | 個人票 | 使い方 | ① 1 23 24 25 氏名とID 元シート 1年次01 1年次02 (+)準備完了 🖩

# 11. 転出入の対応~③復帰(前年度以前に転出)~

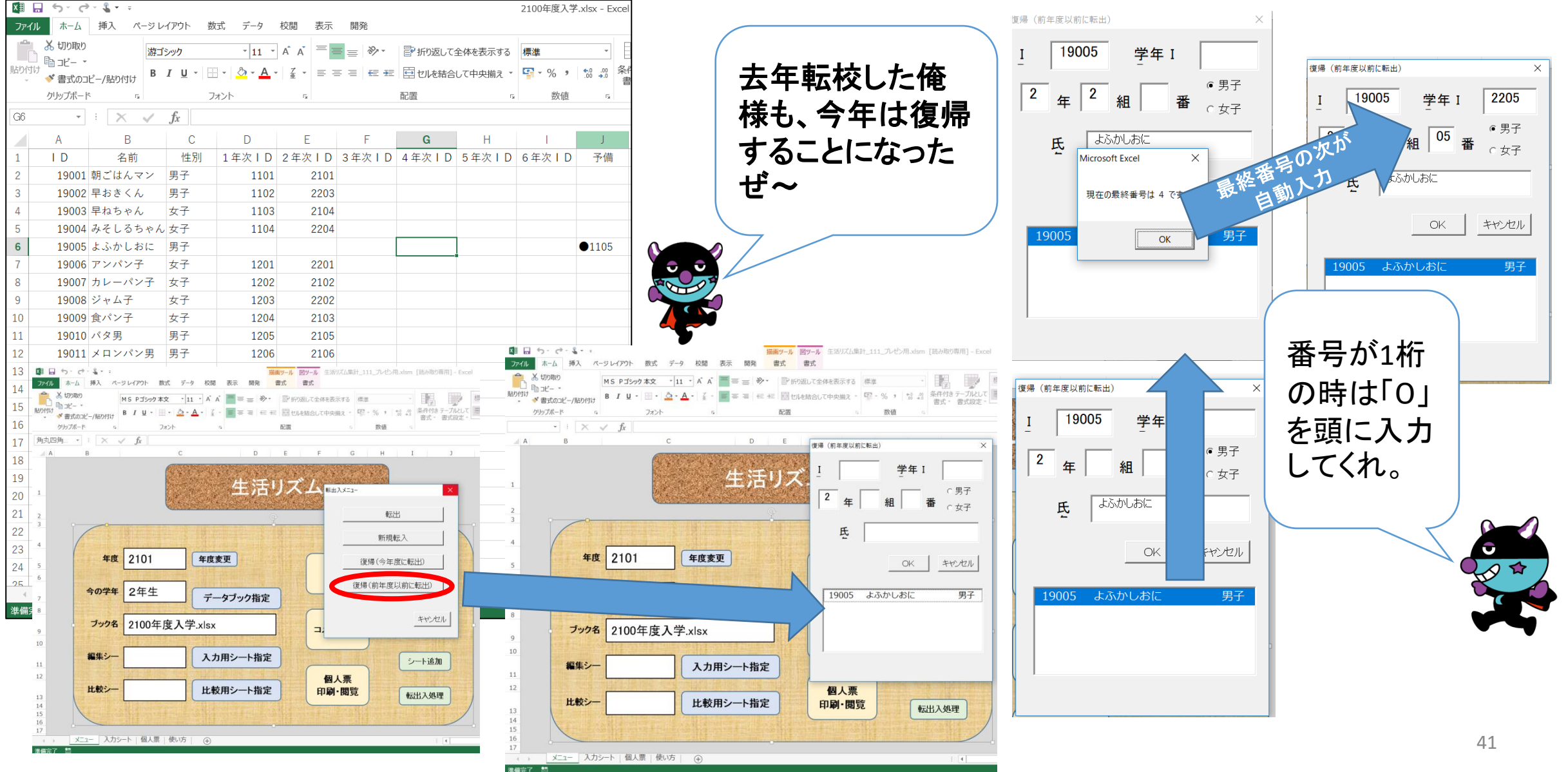

# 11. 転出入の対応~③復帰(前年度以前に転出)~

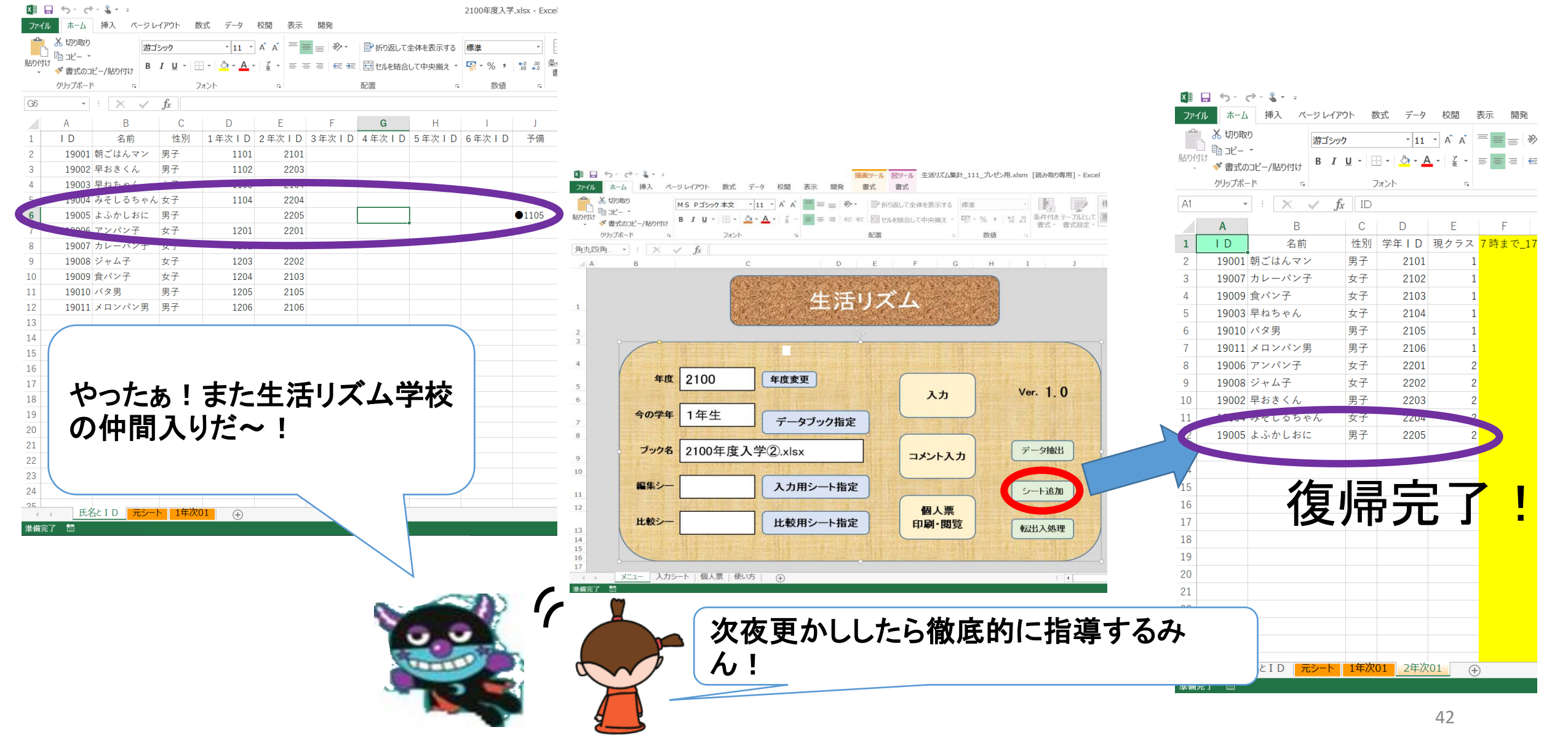